# **Forefront UAG mit DirectAccess**

#### Implementierungsumgebung:

- Windows Server 2008 R2 englisch mit zwei Netzwerkkarten als Forefront UAG Server paralell zu der TMG Enterprise Umgebung als Firewall. Der Forefront UAG Server steht in der DMZ vor einer nicht Microsoft Firewall <sup>®</sup>
- Windows 7 Ultimate oder Enterprise Client fuer DirectAccess Zugriff
- Windows Server 2008 R2 Enterprise CA
- Windows Server 2008 R2 Enterprise als NLS Server

#### Weitere Informationen:

http://www.isaserver.org/tutorials/Microsoft-Forefront-UAG-Overview-Microsoft-Forefront-UAG.html http://www.it-training-grote.de/download/Forefront-UAG.pdf http://blogs.technet.com/b/tomshinder/archive/2010/08/03/how-to-configure-uag-topublish-your-private-certificate-revocation-list.aspx http://technikblog.rachfahl.de/wp-content/uploads/2010/07/Direct-Access-Howto.pdf http://technet.microsoft.com/en-us/library/ee861167.aspx http://www.microsoft.com/downloads/details.aspx?FamilyID=9A87EFE8-E254-4473-8A26-678ADEA6D9E9&displaylang=en

# Auf dem Forefront UAG Server

#### NIC benennen

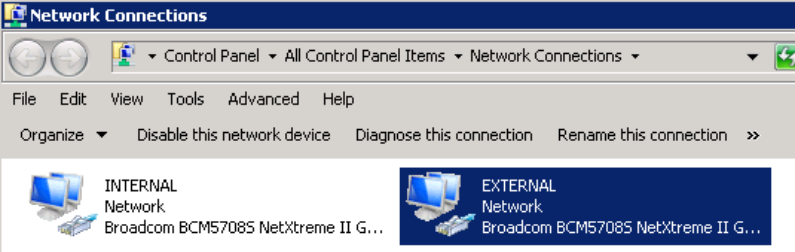

Netzwerkkarte Extern

NetBT kann am externen Interface deaktiviert werden!

| 🖣 EXTERNAL Properties 🛛 🗙                                                                                                    |
|----------------------------------------------------------------------------------------------------|
| Networking Sharing                                                                                                    |
| Connect using:                                                                                                    |
| 🔮 Broadcom BCM5708S NetXtreme II GigE (NDIS VBD Clier                                                                                                    |
| Configure                                                                                                    |
| This connection uses the following items:                                                                                                    |
| <ul> <li>Client for Microsoft Networks</li> <li>QoS Packet Scheduler</li> <li>File and Printer Sharing for Microsoft Networks</li> <li> <ul> <li>Internet Protocol Version 6 (TCP/IPv6)</li> <li>Internet Protocol Version 4 (TCP/IPv4)</li> <li> <ul></ul></li></ul></li></ul> |
| Install Uninstall Properties                                                                                                    |
| Description<br>Allows other computers to access resources on your computer<br>using a Microsoft network.                                                                                                    |
| OK Cancel                                                                                                    |

Bindungsreihenfolge – INTERNAL muss oben stehen

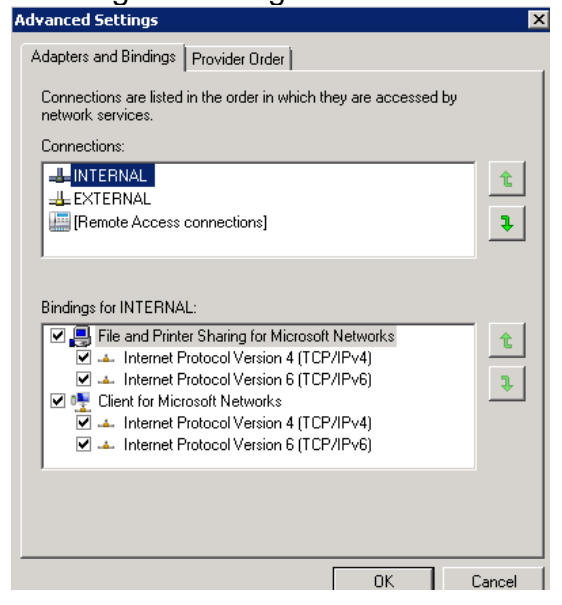

# **DNS Server GlobalqueryBlocklist ISATAP**

Die GlobalQueryBlocklist muss von JEDEM DNS Server im LAN fuer ISATAP entfernt werden.

| 👞 Administrator: Eingabeaufforderung                                                                            |          |
|----------------------------------------------------------------------------------------------------|----------|
| C:\>dnscnd sru-?:                                                                                               | <b>_</b> |
| Registrierungseigenschaft globalqueryblocklist wurde zurückgesetzt.<br>Der Befehl wurde erfolgreich ausgeführt. |          |
| C:\>dnscmd srv-v? /config /globalqueryblocklist wpad                                                            |          |
| Registrierungseigenschaft globalqueryblocklist wurde zurückgesetzt.<br>Der Befehl wurde erfolgreich ausgeführt. |          |
| C:\>dnscmd_srv-wasadaa?? /config /globalqueryblocklist_wpad                                                     |          |
| Registrierungseigenschaft globalqueryblocklist wurde zurückgesetzt.<br>Der Befehl wurde erfolgreich ausgeführt. |          |
| C:\>dnscmd_srv+@l/config_/globalqueryblocklist_wpad                                                             |          |
| Registrierungseigenschaft globalqueryblocklist wurde zurückgesetzt.<br>Der Befehl wurde erfolgreich ausgeführt. |          |
| C:\>dnscmd sru-' /config /globalqueryblocklist wpad                                                             |          |
| Registrierungseigenschaft globalqueryblocklist wurde zurückgesetzt.<br>Der Befehl wurde erfolgreich ausgeführt. |          |
| C:\>dnscmd srv * * * * /config /globalqueryblocklist wpad                                                       |          |
| Registrierungseigenschaft globalqueryblocklist wurde zurückgesetzt.<br>Der Befehl wurde erfolgreich ausgeführt. |          |
| C:\>dnscmd srv=k.7 \?v:09 /config /globalqueryblocklist wpad                                                    |          |
| Registrierungseigenschaft globalqueryblocklist wurde zurückgesetzt.<br>Der Befehl wurde erfolgreich ausgeführt. |          |
| C:\>dnscmd sru—()}=();                                                                                          |          |
| Registrierungseigenschaft globalqueryblocklist wurde zurückgesetzt.<br>Der Befehl wurde erfolgreich ausgeführt. |          |
| C:\>dnscmd srv-}config /globalqueryblocklist wpad                                                               |          |
| Registrierungseigenschaft globalqueryblocklist wurde zurückgesetzt.<br>Der Befehl wurde erfolgreich ausgeführt. |          |
| C:\>dnscmd sru= $\mathbb{L}_{p^{(1)}}$                                                                          |          |
| Registrierungseigenschaft globalqueryblocklist wurde zurückgesetzt.<br>Der Befehl wurde erfolgreich ausgeführt. |          |
| C:\>dnscmd sru= $\psi_{[V]}$ $\psi_{[V]}$ ?? /config /globalqueryblocklist wpad                                 |          |
| Registrierungseigenschaft globalqueryblocklist wurde zurückgesetzt.<br>Der Befehl wurde erfolgreich ausgeführt. |          |
| C:\>dnscmd sru-koo as 94 /config /globalqueryblocklist wpad                                                     |          |
| Pagistniawungssigeneeksft glabalguspubleeklist uunde gunückgesetgt                                              |          |

# Registrierungseigenschaft globalqueryblocklist wurde zurückgesetzt.

A Record ISATAP = 10.80.20.29

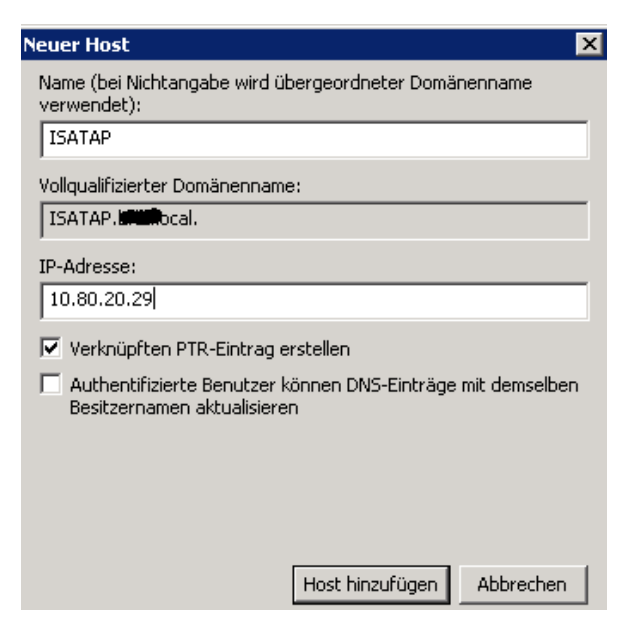

# Windows Firewallausnahmen fuer ICMPv6

GPO erstellen fuer DC und NLS Server

**Anmerkung**: Auf den Server kann die Firewall auch ausgeschaltet sein, auf den DirectAccess Clients muss diese eingeschaltet sein, wegen der vom DirectAccess Wizard erstellten Verbindungsrichtlinien!

# **Globale Windows Gruppe fuer DirectAccess Clients**

Name = CG-DirectAccess

| Neues Objekt - Gruppe           |                                | X     |
|---------------------------------|--------------------------------|-------|
| 🥵 Erstellen in: 💘               | III/Gruppen/Computergruppen    |       |
| Gruppenname:                    |                                |       |
| CG-DirectAccess                 |                                |       |
| Gruppenname (Prä-Windows 2000): |                                |       |
| CG-DirectAccess                 |                                |       |
| Gruppenbereich                  | Gruppentyp                     |       |
| C Lokal (in Domäne)             | <ul> <li>Sicherheit</li> </ul> |       |
| Global                          | C Verteilung                   |       |
| C Universal                     |                                |       |
|                                 |                                |       |
|                                 |                                |       |
|                                 | OK Abbre                       | echen |

Windows 7 Client (Ultimate oder Enterprise) Maschinen in die Gruppe aufnehmen

# Modifizierung des CRL Verteilungspfad (CDP)

Es wird eine Windows Server 2008 R2 Enterprise CA verwendet Name = SRV-XXX-PKI01.XXX.LOCAL

Fuer das Publishing der CRL ueber das separate TMG Array wird ein oeffentlicher Hostname benoetigt:

Name = Legacy.xxxx.de  $\rightarrow$  217.x.xxx.214

Damit von der CA ausgestellte Zertifikate den CRL Distribution Point auf HTTP mit dem externen Namen gesetzt bekommen, muss die CA gepatched werden. Das geht mit CERTUTIL Befehlen und/oder diesem netten Script, was mir freundlicherweise Carsten Zuege zur Verfuegung gestellt hat – Danke Carsten!. Der http-Pfad muss ersetzt werden durch den oeffentlichen DNS-Namen. Der CRL Pfad wird spaeter von Forefront TMG veroeffentlicht. Angepasst werden muss der CN fuer die AD Konfigurationspartition und der http CRL Pfad. 

 □ CA-PASI-Config - Editor
 □

 Date Bearbeken Format Ansicht ?

 I::Declare Configuration NamingContext

 certutil -setreg CA\DSConfigDN CN=Configuration,DC=80,DC=Less.

 ::Define CRL Publication Intervals

 certutil -setreg CA\CRLPeriodUnits 1

 certutil -setreg CA\CRLPeriod "weeks"

 certutil -setreg CA\CRLPeriod "weeks"

 certutil -setreg CA\CRLPeriod "weeks"

 certutil -setreg CA\CRLPeriod "weeks"

 certutil -setreg CA\CRLPeriod "days"

 ::Apply the required CDP Extension URLS

 PAUSE

 Certutil -setreg CA\CRLPublicationURLS "1:%windir%\system32\CertSrv\CertEnroll\%%

 \$%8%9.crl\n79:ldap:///CN=%%7%%8.cN=%%2.cN=CDP,CN=Public Key

 Services,cN=Services,%%6%%L0\n6: http://l@new.hfw.badworment.de/certenroll/%%3%%

 \$%8%9.crl\n79:ldap:///CN=%%7,CN=AIA,CN=Public Key Services,CN=Services,%%6%%L1

 PAUSE

 ::Apply the required AIA Extension URLS

 certutil -setreg CA\CACertPublicationURLS "1:%windir%\system32\CertSrv\CertEnroll\%%1

 \n2: http://l@new.hfw.badworment.de/certenroll\%%3%%

 w%2

 Services, crl

 PAUSE

 ::Apply the required AIA Extension URLS

 certutil -setreg CA\CaCertPublicationURLS "1:%windir%\system32\CertSrv\CertEnroll\%%1

 \n2: Matt

#### Anmerkung: Publish ueber Forefront UAG geht auch:

http://blogs.technet.com/b/tomshinder/archive/2010/08/03/how-to-configure-uag-to-publish-your-private-certificate-revocation-list.aspx

#### Nach Aenderung

| enschaften vor                                                                                                    | n RootCA                                                                                                    | ?                                                                                                    |
|----------------------------------------------------------------------------------------------------|----------------------------------------------------------------------------------------------------|----------------------------------------------------------------------------------------------------|
| Speicherung                                                                                                    | Zertifikatverwaltungen                                                                                                    | Registrierungs-Agents                                                                                        |
| Überwachung                                                                                                    | Wiederherstellungs-                                                                                                    | Agents 📔 Sicherheit                                                                                          |
| Allgemein 📔 Ri                                                                                                    | ichtlinienmodul 📔 Beendigu                                                                                                    | ngsmodul Erweiterungen                                                                                       |
| Erweiterung ausv                                                                                                    | vählen:                                                                                                    |                                                                                                    |
| -<br>Sperrlisten-Verte                                                                                                    | ilungspunkt                                                                                                    | •                                                                                                    |
| Geben Sie Stand<br>erhalten können.                                                                                                    | lorte an, von denen Benutzer                                                                                                    | eine Zertifikatsperrliste                                                                                    |
| C:\Windows\sy:<br>Idap:///CN= <c4< td=""><td>stem32\CertSrv\CertEnroll\<c<br>\TruncatedName&gt;<cblname< td=""><td>CaName&gt;<crlnamesuffix><i<br>eSuffix&gt;.CN=<servershortnar< td=""></servershortnar<></i<br></crlnamesuffix></td></cblname<></c<br></td></c4<> | stem32\CertSrv\CertEnroll\ <c<br>\TruncatedName&gt;<cblname< td=""><td>CaName&gt;<crlnamesuffix><i<br>eSuffix&gt;.CN=<servershortnar< td=""></servershortnar<></i<br></crlnamesuffix></td></cblname<></c<br> | CaName> <crlnamesuffix><i<br>eSuffix&gt;.CN=<servershortnar< td=""></servershortnar<></i<br></crlnamesuffix> |
| http://longenit                                                                                                    | The import do/certenroll/                                                                                                    | (CaName> <crlnamesuffix></crlnamesuffix>                                                                     |
|                                                                                                    |                                                                                                    |                                                                                                    |
| •                                                                                                    |                                                                                                    | ▶                                                                                                    |
|                                                                                                    | Hi                                                                                                    | nzufügen Entfernen                                                                                           |
| 🗖 Sperrlisten ar                                                                                                    | n diesem Ort veröffentlichen                                                                                                    |                                                                                                    |
| In alle Sperifi<br>Veröffentlicht                                                                                                    | sten einbeziehen. Legt fest, w<br>ung im Active Directory veröffe                                                                                                    | o dies bei manueller<br>entlicht werden soll                                                                 |
| 🗖 In Sperrlisten                                                                                                    | einbeziehen. Wird z. Suche v                                                                                                    | von Deltasperrlisten verwende                                                                                |
| 🗌 In CDP-Erwe                                                                                                    | iterung des ausgestellten Zert                                                                                                    | ifikats einbeziehen                                                                                          |
| 🗖 Deltasperrlisti                                                                                                    | en an diesem Ort veröffentlich                                                                                                    | en                                                                                                    |
| 🗖 In die IDP-Er                                                                                                    | weiterung ausgestellter CBLs                                                                                                    | einbeziehen                                                                                                  |
|                                                                                                    |                                                                                                    |                                                                                                    |
|                                                                                                    |                                                                                                    |                                                                                                    |
|                                                                                                    |                                                                                                    |                                                                                                    |

CRL Pfad vor Modifizierung – Zu sehen in den Zertifikateigenschaften

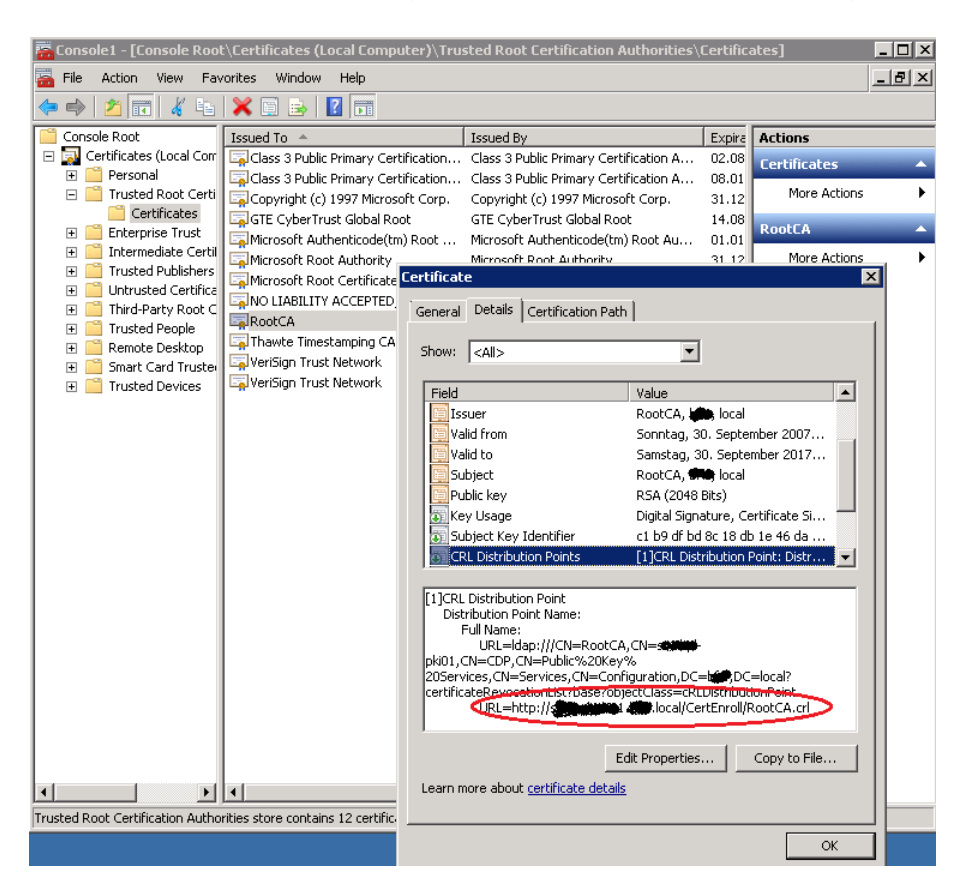

CRL Pfad in einem neu ausgestellten Zertifikat

| Certificate                                 | ×                                |  |
|---------------------------------------------|----------------------------------|--|
| General Details Certification Path          | 1                                |  |
|                                             | ' (                              |  |
| Show: <all></all>                           | <b>•</b>                         |  |
|                                             |                                  |  |
| Field                                       | Value                            |  |
| Application Policies                        | [1]Application Certificate Polic |  |
| 🛐 Subject Key Identifier                    | 13 a8 de ea c0 3a 7e d8 05 e4    |  |
| a Authority Key Identifier                  | KeyID=c1 b9 df bd 8c 18 db 1     |  |
| CRL Distribution Points                     | [1]CRL Distribution Point: Distr |  |
| Authority Information Access                | [1]Authority Info Access: Acc    |  |
| 🛅 Thumbprint algorithm                      | sha1                             |  |
| Thumbprint 🔚                                | 5d f7 22 d3 18 77 65 5f 94 40    |  |
| Friendly name                               |                                  |  |
|                                             |                                  |  |
| [1]CRL Distribution Point                   |                                  |  |
| Full Name:                                  |                                  |  |
| URL=ldap:///CN=RootCA                       | CN=SAUGE-                        |  |
| PKI01, CN=CDP, CN=Public%20Key              |                                  |  |
| certificateRevocationList?base?obi          | ectClass=cRLDistributionPoint    |  |
| URL=http://kanaukii:ki                      | .de/certenroll/RootCA.crl        |  |
| I                                           |                                  |  |
| Fo                                          |                                  |  |
|                                             |                                  |  |
| Learn more about <u>certificate details</u> |                                  |  |
|                                             |                                  |  |
|                                             |                                  |  |
|                                             | OK                               |  |

# **CRL ueber Forefront TMG veroeffentlichen**

| 2 🗐     | CA-CRL          | 🧭 Zulassen     | 🎼 НТТР | 🥽 CA-CRL | 📄 SRV-🏬 PKIO 🦓 Alle Benutzer |
|---------|-----------------|----------------|--------|----------|------------------------------|
| Parame  | <u>eter</u>     |                |        |          |                              |
| Webse   | rververoeff     | entlichung     |        |          |                              |
| Kein H  | TTPS            | _              |        |          |                              |
| Pfad /c | ertenroll/*     |                |        |          |                              |
| Keine A | Authentifizio   | erung          |        |          |                              |
| Keine A | Authentifizio   | erungsdelegati | on     |          |                              |
| Keine H | <b>ITTP</b> Kom | primierung     |        |          |                              |
| Alle Be | nutzer          |                |        |          |                              |
| Zeitpla | n = Immer       |                |        |          |                              |

Oeffentlicher Name der Name, welche als CDP in den CA Eigenschaften steht

Ueberpruefen

| C Internet Explorer cannot display the webpage - Windows Internet Explo                                                                                                    | rer                                                                                                    |
|----------------------------------------------------------------------------------------------------|----------------------------------------------------------------------------------------------------|
| 🕞 🕞 🗢 🙋 http://                                                                                                    |                                                                                                    |
| File Edit View Favorites Tools Help                                                                                                    |                                                                                                    |
| 🔆 Favorites 🛛 🚓 📶 Forefront Foren 🛛 MCSEBoard 🕺 XING 🙋 TV 🙋 MC                                                                                                    | IT 🙋 Banking                                                                                                    |
| SInternet Explorer cannot display the webpage                                                                                                    |                                                                                                    |
| File Download       X         Do you want to open or save this file?         Image: RootCA.crl         Type: Certificate Revocation List, 959 bytes         From:       Image: Certificate Revocation List, 959 bytes         From:       Image: Certificate Revocation List, 959 bytes         Open       Save       Cancel         Image: Certificate Revocation List, 959 bytes       Cancel         Image: Certificate Revocation List, 959 bytes       Cancel         Image: Certificate Revocation List, 959 bytes       Cancel         Image: Certificate Revocation List, 959 bytes       Cancel         Image: Certificate Revocation List, 959 bytes       Cancel         Image: Certificate Revocation List, 959 bytes       Cancel         Image: Certificate Revocation List, 959 bytes       Cancel         Image: Certificate Revocation List, 959 bytes       Cancel         Image: Certificate Revocation List, 959 bytes       Cancel         Image: Certificate Revocation List, 959 bytes       Cancel         Image: Certificate Revocation List, 959 bytes       Cancel         Image: Certificate Revocation List, 959 bytes       Cancel         Image: Certificate Revocation List, 959 bytes       Cancel         Image: Certificate Revocation List, 959 bytes       Cancel         Image: Certificate Revocation List, | O% of RootCA.crl from         O% of RootCA.crl from         Getting File Information:         RootCA.crl from Is         RootCA.crl from Is         Bestimated time left:         Download to:         Transfer rate:         Close this dialog box when download completes         Open       Open Folder         Cancel |

## Testen der CRL

certutil -URL http://crl.domain.de/crld/ca.crl

| URL Retrieval Tool                                                |                                                                                                    | ×                                                                                 |
|-------------------------------------------------------------------|----------------------------------------------------------------------------------------------------|-----------------------------------------------------------------------------------|
| Status Type                                                       | hU                                                                                                    | <u> </u>                                                                          |
| <ul> <li>Timeout (sec) 15</li> <li>☐ Sign LDAP Traffic</li> </ul> | Note: CRLs or certificates being downloaded<br>are not exhaustively verified. A CRL or cert<br>may still be inconsistent or may not have the<br>proper extensions to allow for correct<br>verification. | Retrieve<br>C Certs (from AIA)<br>CRLs (from CDP)<br>COCSP (from AIA)<br>Retrieve |
| Url to Download http://d                                          | crl. domain. de/crld/ca.crl                                                                                                    |                                                                                   |

# Computerzertifikat fuer UAG Server

Interner DNS FQDN – SAN ist meines Erachtens nicht noetig. Steht aber so im UAG Step by Step Guide von MS!

CN = SRV-xxx-xxx.LOCAL SAN = SRV-xxx-xxx.xxx.LOCAL

| Console1 - [Console1 - [Consol | ole Root\Certificates (Local Computer)\Personal\Certificates]                                                                                                    |                 |
|----------------------------------------------------------------------------------------------------|----------------------------------------------------------------------------------------------------|-----------------|
|                                                                                                    |                                                                                                    |                 |
| Console Root                                                                                                    | Issued To A Issued By Expira                                                                                                    | Actions         |
| Certificates (Lo                                                                                                    | cal Com                                                                                                    | Certificates    |
|                                                                                                    |                                                                                                    |                 |
|                                                                                                    |                                                                                                    |                 |
| + C Re                                                                                                    | quest Certificates                                                                                                    |                 |
| 🗄 🔁 You                                                                                                    | can request the following types of certificates. Select the certificates you want to request, and the                                                                                              | n click Enroll. |
|                                                                                                    | Certificate Properties                                                                                                    |                 |
|                                                                                                    | General Subject Extensions Private Key Certification Authority Signature                                                                                                    |                 |
|                                                                                                    | The subject of a certificate is the user or computer to which the certificate is issued. You can<br>enter information about the types of subject pame and alternative pame values that can be used | S W             |
|                                                                                                    | in a certificate.                                                                                                    | s®              |
|                                                                                                    | Subject of certificate                                                                                                    |                 |
|                                                                                                    | The user or computer that is receiving the certificate                                                                                                    |                 |
|                                                                                                    | Type: CN=SRV-DBinkArGourDBin .LOCAL                                                                                                    |                 |
|                                                                                                    | Common name Add >                                                                                                    |                 |
|                                                                                                    | Value:                                                                                                    |                 |
|                                                                                                    | < Remove                                                                                                    |                 |
| Lea                                                                                                    | Alternative name:                                                                                                    |                 |
|                                                                                                    | Type:                                                                                                    |                 |
|                                                                                                    | DNS                                                                                                    | Cancel          |
|                                                                                                    | Value:                                                                                                    |                 |
|                                                                                                    | Add >                                                                                                    |                 |
|                                                                                                    | < Remove                                                                                                    |                 |
| •                                                                                                    |                                                                                                    |                 |
| Personal store contains                                                                                                    |                                                                                                    |                 |
|                                                                                                    | Learn more about <u>subject name</u>                                                                                                    |                 |
|                                                                                                    | OK Cascal Apply                                                                                                    |                 |
|                                                                                                    | CalicelApply                                                                                                    |                 |

# Webserverzertifikat fuer UAG Server

 $CN = DirectAccess.xxx.de \rightarrow A$  Record auf erste oeffentliche IP, welche auf dem externen Interface des Forefront UAG Server gebunden ist! SAN = DirectAccess.xxx.de

**WICHTIG**: Der CN, welcher hier verwendet wird, muss im Public DNS auf die erste oeffentliche IP gebunden sein, welche am externen Interface des Microsoft Forefront UAG Server verwendet wird.

| 🛱 Console1 - [Cor  | sole Root\Certificates (Local Co                                                           | mputer)\Personal\Certific                                         | ates]                                                     |                |                |
|--------------------|--------------------------------------------------------------------------------------------|-------------------------------------------------------------------|-----------------------------------------------------------|----------------|----------------|
| 🚠 File Action      | /iew Favorites Window Help                                                                 |                                                                   |                                                           |                | _ & ×          |
| 🗢 🔿 🔁 🗔            | 📋 🙆 😹 🚺 📅                                                                                  |                                                                   |                                                           |                |                |
| Console Root       | Issued To 🔺                                                                                | Issued By                                                         |                                                           | Expira         | Actions        |
| 🖃 🔂 Certificates ( | Local Com 🛛 🌠 SRV- <b>encommendatio</b> .                                                  | ocal RootCA                                                       |                                                           | 02.08          | Cortificatos 🔺 |
| Lert               | licate Enroliment                                                                          |                                                                   | _                                                         | -              |                |
| 🖃 🚰 🗐 Cerl         | ificate Enrollment                                                                         |                                                                   |                                                           |                | .bfw 🔺         |
|                    | equest Certificates                                                                        |                                                                   |                                                           |                | •              |
| ۱ 🗄 🗄 ۱            | ou can request the following types of                                                      | certificates. Select the certifica                                | ates you want to request,                                 | and ther       | click Enroll.  |
| ÷ 🧧                | Certificate Properties                                                                     |                                                                   |                                                           |                | ×              |
| + <b></b>          | 🔥 Subject General Extens                                                                   | ons   Private Key   Certificatio                                  | n Authority   Signature                                   |                | s®             |
| ± <u>=</u>         | The subject of a certificate is th<br>enter information about the typ<br>in a certificate. | e user or computer to which the<br>es of subject name and alterna | e certificate is issued. You<br>tive name values that can | can<br>be used | s®             |
|                    | Subject of certificate                                                                     |                                                                   |                                                           |                |                |
|                    | The user or computer that is rec                                                           | eiving the certificate                                            |                                                           |                |                |
|                    | Type:                                                                                      |                                                                   |                                                           |                |                |
|                    | Common name                                                                                | Add >                                                             |                                                           |                |                |
|                    | Value:                                                                                     |                                                                   |                                                           |                |                |
|                    |                                                                                            | < Remove                                                          |                                                           |                |                |
| L                  | a Alternative name:                                                                        |                                                                   | •                                                         | <b>&gt;</b>    |                |
|                    | Туре:                                                                                      |                                                                   | DNS                                                       |                |                |
|                    | DNS                                                                                        | ]                                                                 | DirectAccess.t                                            | .ue            | Cancel         |
|                    | Value:                                                                                     |                                                                   |                                                           |                |                |
|                    |                                                                                            | Add >                                                             |                                                           |                |                |
|                    |                                                                                            | < Remove                                                          |                                                           |                |                |
|                    |                                                                                            |                                                                   |                                                           |                |                |
|                    |                                                                                            |                                                                   |                                                           |                |                |
|                    |                                                                                            |                                                                   |                                                           |                |                |
|                    |                                                                                            |                                                                   | -                                                         |                |                |
|                    |                                                                                            | OK                                                                | Cancel                                                    | Apply          |                |

# 2 Public IPv4 Adressen auf dem externen Interface von Forefront UAG

217.x.xxx.212 → DirectAccess.xxx.de 217.x.xxx.213

ACHTUNG: http://technet.microsoft.com/en-us/library/ee844123(WS.10).aspx

# NLS Server konfigurieren

Anhand des NLS Servers prueft der DirectAccess Client, ob er im LAN oder im Internet steht. Der NLS Server muss ein Webserver (IIS; Apache etc.) sein, auf dem eine HTTPS-Bindung existiert und das Zertifikat von einer vertrauenswuerdigen Zertifizeirungsstele ausgestellt ist, welcher der DirectAccess Client und der Forefront UAG Server vertrauen.

xx.xx.xxx.LOCAL

Der NLS sollte hochverfuegbar gemacht werden, weil der DA Client anhand der Verfuegbarkeit des NLS prueft, ob er im LAN oder im Internet steht. **Achtung**: Der NLS wird von der NRPT ausgeschlossen und ist somit vom DirectAccess Client, wenn dieser nicht mit dem LAN verbunden ist, nicht erreichbar ist. Es muss also ein NLS verwendet werden, der nur im LAN erreichbar sein muss.

| Тур     | Hostname | Port | IP-Adresse | Bindung  | Hinzufügen  |
|---------|----------|------|------------|----------|-------------|
| http    |          | 80   | *          |          |             |
| net.tcp |          |      |            | 808:*    | Bearbeiten  |
| net.pip | e        |      |            | *        | Fotfernen   |
| net.m   |          |      |            | localhos | Entremen    |
| msmq    |          |      |            | localhos | Durchsuchen |
| https   |          | 443  |            |          |             |
| •       |          |      |            | •        |             |

# Forefront UAG Installation und Konfiguration

Die Installation erfolgt auf einem voll gepatchten Windows Server 2008 R2 mit zwei Netzwerkkarten.

| Forefront UAG Set       | up Wizard                                                |
|-------------------------|----------------------------------------------------------|
| 1. Welcome              |                                                          |
| 2. Sign<br>2. Agreement | Installing Forefront UAG                                 |
| 3. Select Location      | Installing Forefront UAG may take some time. Please wait |
| 4. Install              | Progress: Installing Roles and Features10%               |
| 5. Finish               |                                                          |
|                         |                                                          |
|                         | < Back Next > Cancel                                     |

#### Server rebooten

| Forefront UAG Setu      | up Wizard                                                   |
|-------------------------|-------------------------------------------------------------|
|                         |                                                             |
| 1. Welcome              |                                                             |
| <sup>2.</sup> Agreement | the Forefront UAG Setup Wizard                              |
| 3. Select Location      | The server must be restarted .                              |
| 4. Install              | How do you want to proceed?<br>Restart now<br>Restart later |
| 5. Finish               |                                                             |
|                         | < Back Next > Cancel                                        |

# Forefront UAG Update 1 installieren

| 🙀 Microsoft Forefront Unifie | d Access Gateway Setup                                                                                                    |
|------------------------------|----------------------------------------------------------------------------------------------------|
|                              | Please read the Microsoft Forefront Unified<br>Access Gateway License Agreement                                                                                                    |
|                              | MICROSOFT SOFTWARE SUPPLEMENTAL                                                                                                    |
|                              | UNIFIED ACCESS GATEWAY 2010 UP1 FOR<br>MICROSOFT UNIFIED ACCESS GATEWAY                                                                                                    |
|                              | Microsoft Corporation (or based on where you<br>live, one of its affiliates) licenses this<br>supplement to you. If you are licensed to use<br>Microsoft Unified Access Gateway software (the<br>"software"), you may use this supplement. You<br>may not use it if you do not have a license for<br>the software. You may use this supplement with |
| KKAKK (                      | ☑ I accept the terms in the License Agreement                                                                                                    |
| Print                        | t Back Install Cancel                                                                                                    |

Systemrichtlinie konfigurieren fuer Remote Computer Zugriff

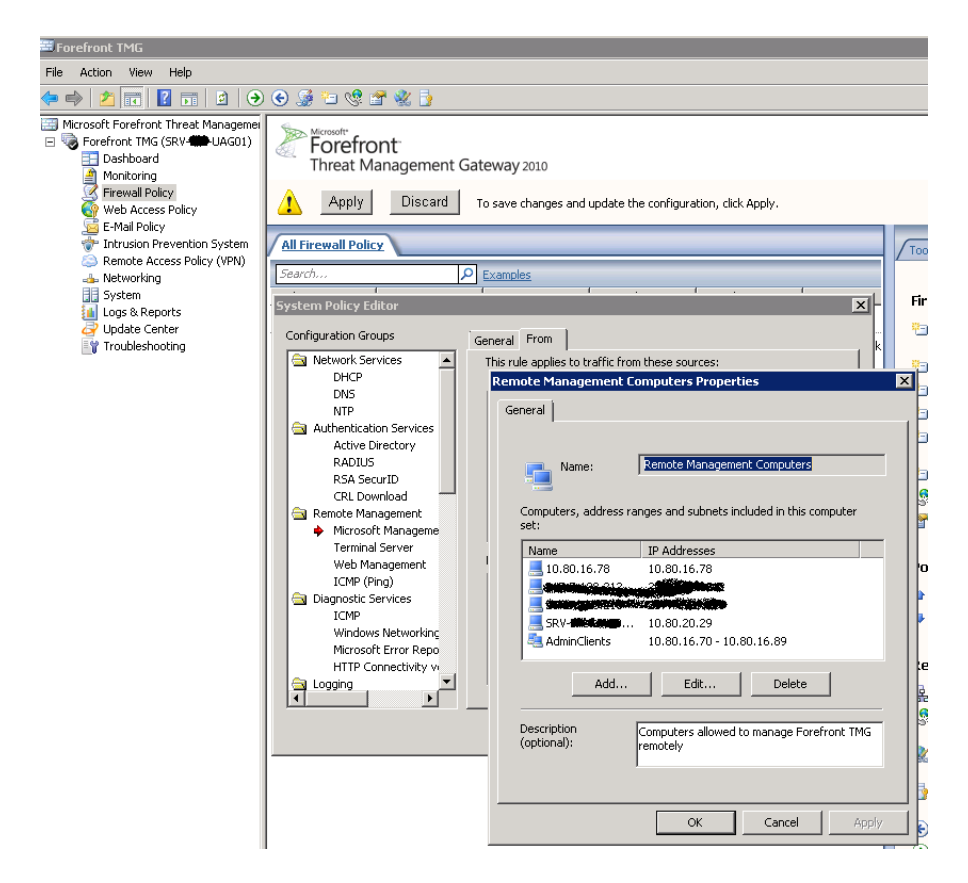

#### Malware Inspection ausschalten

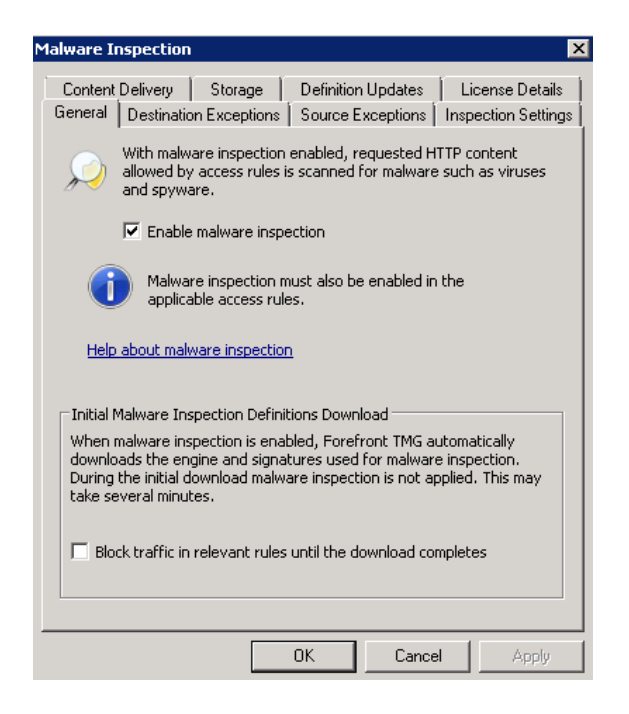

#### Logging/Alerting konfigurieren

WFP Filter Alerting Konflikt ausschalten

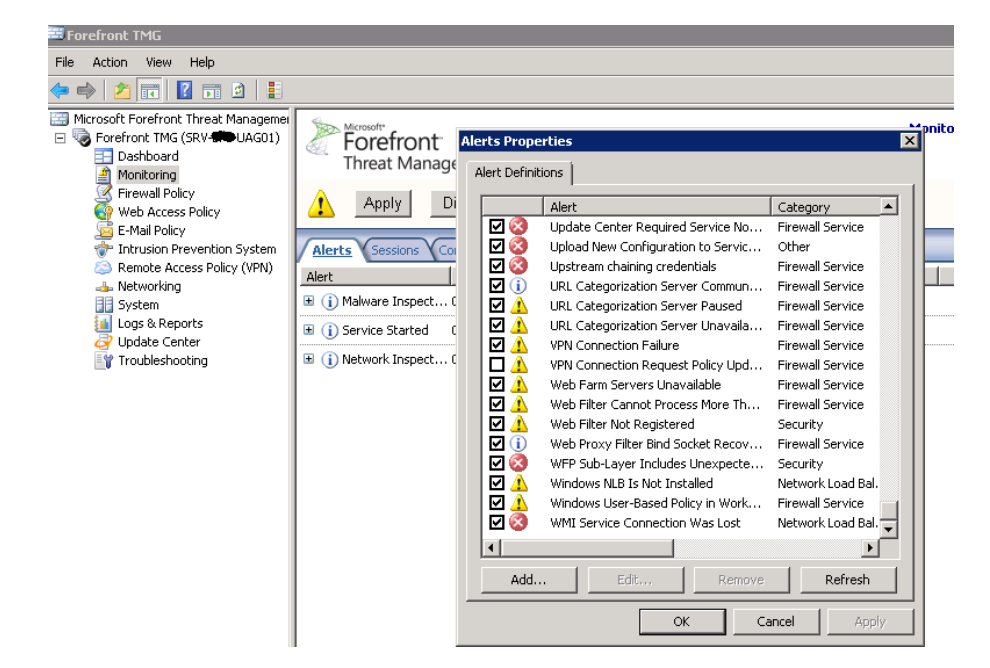

Interne Netzwerke am TMG des UAG eintragen, da der UAG nur Proxy in der DMZ ist und die Netze hinter dem UAG ueber ein Forefront TMG Enterprise Array erreichen muss.

| ernal Properties                                       |                                                                            |                                                           |
|--------------------------------------------------------|----------------------------------------------------------------------------|-----------------------------------------------------------|
| Auto Discovery   F<br>General<br>IP address ranges in  | Forefront TMG Client   We<br>Addresses   Domai<br>Icluded in this network: | eb Proxy   CARP   NLB<br>ns   Web Browser                 |
| Start Address<br>10.80.0.0<br>10.80.16.0<br>10.80.20.0 | End Address<br>10.80.7.255<br>10.80.17.255<br>10.80.20.255                 | Add Adapter<br>Edit<br>Remove<br>Add Private<br>Add Range |
|                                                        | ОК                                                                         | Cancel Apply                                              |

# Statische Rouetn konfigurieren

| Forefront<br>Threat Manager | ment Gateway:            | 2010             |                          |                           | Network<br>Enterpr        |
|-----------------------------|--------------------------|------------------|--------------------------|---------------------------|---------------------------|
| Networks Network Sets       | Network Rules<br>Netmask | Network Adapters | Routing Web Ch<br>Metric | haining VISP Redundancy V | Tasks Help                |
| Network Topology Routes     | 5                        |                  |                          |                           | Routing Tasks             |
| 10.80.0.0                   | 255.255.248.0            | 10.80.20.1       | 0                        |                           | 🛅 Create Network Topology |
| 10.80.16.0                  | 255.255.254.0            | 10.80.20.1       | 0                        |                           | Route                     |

# UAG Getting Started Assistent

| AUQULELIQUE                                                           | Internal   | External | Unassigned |
|-----------------------------------------------------------------------|------------|----------|------------|
| EXTERNAL                                                              | 2110011101 | ∠        | ondooignod |
| INTERNAL                                                              | · ·        | -        |            |
| SSL Network Tunneling                                                 |            |          | V          |
|                                                                       |            |          |            |
|                                                                       |            |          |            |
| dapter name: INTERNAL<br>P DHCP enabled: No<br>P address: 10.80.20.29 |            |          |            |

| Server Management WizardX                                                                                                    |
|----------------------------------------------------------------------------------------------------|
| Coloct Configuration                                                                                                    |
| Select Configuration                                                                                                    |
|                                                                                                    |
|                                                                                                    |
| Specify whether this is a single Forefront UAG server, or configure it as an array<br>member.                                                                                  |
|                                                                                                    |
| Single server                                                                                                    |
| C Array member                                                                                                    |
|                                                                                                    |
| Forefront UAG array members must belong to a domain.                                                                                                    |
|                                                                                                    |
|                                                                                                    |
|                                                                                                    |
|                                                                                                    |
|                                                                                                    |
|                                                                                                    |
|                                                                                                    |
|                                                                                                    |
| < Back Next > Cancel                                                                                                    |
|                                                                                                    |
|                                                                                                    |
|                                                                                                    |
|                                                                                                    |
|                                                                                                    |
| Use Microsoft Update for Forefront UAG                                                                                                    |
|                                                                                                    |
| Microsoft Update offers security and important updates for Windows and other Microsoft<br>software, including Forefront UAG. Updates are delivered using your existing Windows |
| Update settings.                                                                                                    |
| 📝 🕫 Use Microsoft Update when I check for updates (recommended)                                                                                                    |
| This option does not change your existing Windows Update settings.                                                                                                    |
| 😥 🔿 I don't want to use Microsoft Update.                                                                                                    |
|                                                                                                    |
| See the Missee # Lindete ERO                                                                                                    |
| Read our Privacy Statement                                                                                                    |
|                                                                                                    |
| OK Cancel                                                                                                    |
|                                                                                                    |
| Activate Configuration                                                                                                    |
| Activate Configuration                                                                                                    |
|                                                                                                    |
|                                                                                                    |
| The system is being activated for the first time.                                                                                                    |
| Enter a passiona and choose a anottery to store the backup coningulation mes.                                                                                                  |

| The system is being ac<br>Enter a password and | tivated for the first time.<br>choose a directory to store the backup configuration files. |        |
|------------------------------------------------|--------------------------------------------------------------------------------------------|--------|
| Password:                                      | •••••                                                                                      |        |
| Confirm password:                              | ••••••                                                                                     |        |
| Backups directory:                             | C:\ProgramData\Microsoft\UAG\AutoBackups                                                   | Browse |
|                                                |                                                                                            |        |
|                                                |                                                                                            |        |

×

Konfiguration sichern und aktivieren

| Act | tivate Configuration                                                                              |
|-----|---------------------------------------------------------------------------------------------------|
|     | Activate Configuration                                                                            |
|     |                                                                                                   |
|     | You must activate the configuration to apply your changes.                                        |
|     | If you select to back up the configuration, current settings (prior to activation) will be saved. |
|     | Back up configuration before performing this activation                                           |
|     | Activation might take several minutes.                                                            |
|     |                                                                                                   |
|     |                                                                                                   |
|     |                                                                                                   |
|     |                                                                                                   |
|     | Activate > Cancel                                                                                 |

# **DirectAccess Einrichtung**

| SMicrosoft Forefront Unified Ac                                                                      | cess Gateway Management                                                                       |                                                                                                    |
|----------------------------------------------------------------------------------------------------|-----------------------------------------------------------------------------------------------|----------------------------------------------------------------------------------------------------|
| File View Admin Messages Help                                                                        |                                                                                               |                                                                                                    |
| Forefront Unified Access     SRV-##UAG01     HTTP Connections     HTTPS Connections     DirectAccess | Forefront UAG DirectAccess Configuration                                                      |                                                                                                    |
|                                                                                                    | Clients<br>Select the security groups                                                         | Infrastructure<br>Servers<br>Identify the Infrastructure<br>Servers (DNS, DC,<br>Management) required by<br>DirectAccess clients. |
|                                                                                                    | of client computers that<br>will be enabled for UAG<br>DirectAccess<br>configure<br>Configure | Application<br>Servers<br>Select application servers<br>that require additional<br>authentication and<br>encryption.              |
|                                                                                                    | ۲                                                                                             | •                                                                                                    |
|                                                                                                    | Overview of DirectAccess Prerequisites for deploying UAG DirectAccess                         | Disable Generate Policies                                                                                                    |

Angabe der globalen Gruppe, welche alle zukuenftigen Direct Access Clients enthaelt. Diese Gruppe wird vom UAG DA Assistenten verwendet, um ueber die Sicherheitsfilterung eine erstellte Gruppenrichtlinie anzuwenden, welche fuer die DA-Einstellungen verwendet wird.

| a UAG DirectAccess Client Configuration                                         | ×                        |
|---------------------------------------------------------------------------------|--------------------------|
| UAG DirectAccess Client Configuration                                           |                          |
| Select the security groups of client computers that will be enabled for UAG Dir | ectAccess configuration. |
| ScG-DirectAccess                                                                |                          |
|                                                                                 | Remove                   |
|                                                                                 |                          |
|                                                                                 |                          |
|                                                                                 |                          |
|                                                                                 |                          |
| Learn more                                                                      | Finish Cancel            |

Angabe der ersten IP-Adresse, welche am externen Interface von Forefront UAG gebunden ist, auf der auch das IP-HTTPS Zertifikat gebunden ist und der Publis Hostname verweist.

| au UAG DirectAccess Server Config                                        | juration                                                                                                    | ×                                                                                                    |
|--------------------------------------------------------------------------|----------------------------------------------------------------------------------------------------|----------------------------------------------------------------------------------------------------|
| UAG DirectAcces                                                          | s Server Configuration                                                                                                    |                                                                                                    |
| Connectivity<br>Managing DirectAccess Services<br>Authentication Options | To set up the UAG DirectAccess server, assign IP addresse                                                                                                    | es to the Internet-facing and internal networks.<br>DirectAccess<br>r                                                                                                   |
|                                                                          | Internet-facing<br>First Internet-facing IPv4 address:                                                                                                    | Internal<br>Internal IPv4 address used when ISATAP is                                                                                                    |
|                                                                          | 217                                                                                                    | deployed on the UAG DirectAccess server: 10.80.20.29                                                                                                    |
|                                                                          | Second Internet-facing IPv4 address:<br>217 <b>: 1999</b> -213                                                                                                | Internal IPv6 address:                                                                                                    |
|                                                                          | ISATAPIPv6 transition technologies will be en<br>DNS name "ISATAP" with "10.80.20.29" on the<br>these domains. In addition ensure that ISATAP<br>DNS servers. | abled on the UAG DirectAccess server. Register the<br>DNS in all domains to enable IPv6 connectivity on<br>Pis not blocked in the <u>Global Query Block List</u> on all |
| Learn more                                                               |                                                                                                    | < Back Next > Finish Cancel                                                                                                    |

Forefront UAG fungiert als NAT64 und DNS64 Gateway / Router.

| au UAG DirectAccess Server Config                                        | uration                                                                                                    | ×      |
|--------------------------------------------------------------------------|----------------------------------------------------------------------------------------------------|--------|
| UAG DirectAccess                                                         | Server Configuration                                                                                                    |        |
| Connectivity<br>Managing DirectAccess Services<br>Authentication Options | NAT64 and DNS64 enable DirectAccess clients to access IPv4-only resources, and are required<br>by UAG DirectAccess. You can use either the UAG DirectAccess NAT64 and DNS64, or deploy<br>external NAT64 and DNS64.<br>Select whether to use UAG DirectAccess NAT64 and DNS64:<br>Fnable UAG DirectAccess NAT64<br>Enable UAG DirectAccess DNS64 |        |
| Learn more                                                               | < Back Next > Finish                                                                                                    | Cancel |

Auswahl der Root CA, welche alle Zertifikat fuer den NLS, UAG und DA Client ausgestellt hat, sowie des IP-HTTPS Zertifikats, falls der DA Client nicht per 6to4 oder Teredo connecten kann.

| au UAG DirectAccess Server Config                                        | uration                                                                                                    | ×      |
|--------------------------------------------------------------------------|----------------------------------------------------------------------------------------------------|--------|
| UAG DirectAccess                                                         | Server Configuration                                                                                                    |        |
| Connectivity<br>Managing DirectAccess Services<br>Authentication Options | UAG DirectAccess uses certificates to help secure the connection between remote clients and the internal network. Browse and select a root or intermediate certificate that verifies certificates sent by DirectAccess clients. Use root certificate DC=local, DC=CN=RootCA Browse Select the certificate that authenticates the UAG DirectAccess server to a client connecting using IP-HITPS. CN=DirectAccess.b Browse The IP-HITPS certificate should be copied to all members of a UAG DirectAccess array. EditIPSec compto graphy settings Accept connections only from: Clients that log on using a PKI smart card Computers that comply with your organization's NAP policy |        |
| Learn more                                                               | < Back Next > Finish                                                                                                    | Cancel |

Angabe der URL des NLS Server

| ar Infrastructure Server Configur 💐                                   | ation                                                                                                    | ×     |
|-----------------------------------------------------------------------|----------------------------------------------------------------------------------------------------|-------|
| Infrastructure Se                                                     | rver Configuration                                                                                                    |       |
| Network Location Server<br>DNS Suffixes<br>Management Servers and DCs | An internal network location server helps a dient computer to determine whether it is connected to the Internet or to the internal network.                                                                                                    |       |
|                                                                       | Enter the HTTPS URL of the network location server.<br>https:// Validate<br>Example: insideoutside.corp.contoso.com<br>It is recommended that you use a high availability network location server. If the HTTPS<br>URL is unavailable, client connectivity may be disrupted. |       |
|                                                                       | Validation successful. The URL https://dimensionalistical is reachable.                                                                                                    |       |
| Learn more                                                            | < Back Next > Finish Ca                                                                                                    | incel |

Angabe der DNS Suffixe, welche vom DNS64 durch UAG dem DA Client zur Verfuegung gestellt werden. Die DNS Suffixe werden in die NRPT eingetragen, so dass der DA Client weiss, fuer welche DNS Domaenen er welche DNS Server verwenden soll.

| 💐 Infrastructure Server Configura | tion                                                    |                                                                                                    |                                                                                                    | x          |
|-----------------------------------|---------------------------------------------------------|----------------------------------------------------------------------------------------------------|----------------------------------------------------------------------------------------------------|------------|
| Infrastructure Ser                | ver Conf                                                | iguration                                                                                                    |                                                                                                    |            |
| Network Location Server           |                                                         |                                                                                                    |                                                                                                    |            |
| DNS Suffixes                      | Enterthe na                                             | me suffixes and IP addresses o                                                                                                    | f internal DNS servers used to resolve DNS suffix                                                                                                 | queries.   |
| Management Servers and DCs        | Na                                                      | me Suffix                                                                                                    | IP address of DNS Server                                                                                                    |            |
|                                   | *.                                                      | <b>No</b> local                                                                                                    | [DNS64]                                                                                                    |            |
|                                   |                                                         | <b>History and Co</b> cal                                                                                                    | [Excluded]                                                                                                    |            |
|                                   | *.4                                                     | local                                                                                                    | [DNS64]                                                                                                    |            |
|                                   | ▶ <b>*</b> Doi                                          | uble-click here to add                                                                                                    |                                                                                                    |            |
|                                   | 4                                                       | Name Resolution Servers                                                                                                    | s used by DirectAccess                                                                                                    | ×          |
|                                   | Selecta lo<br>C Only L<br>Fall bi<br>unrea<br>C Fall bi | Select and enter a DNS suff<br>DNS Suffix C Specif<br>Example: corp.contoso.co<br>Choose the DNS server to r<br>UAG DNS64 server<br>Do not use an internal<br>O Other DNS server IPv4 a | fix or a single server (FQDN):<br>ic Server<br>m<br>resolve DNS suffix queries:<br>DNS server for the specified server or suffix,<br>address(es): | -          |
| Learn more                        |                                                         |                                                                                                    |                                                                                                    | ish Cancel |
| e Time Message Type               | Overview of Dir<br>Prerequisites fc<br>Message          |                                                                                                    | OK Cancel                                                                                                    | Disable    |

Angabe der Infrastruktur Server, welche ueber den ersten IPSEC Tunnel mit dem DA-Client kommunizieren koennen. Hierbei handelt es sich um Domaenencontroller, Virenscanner, Softwareverteilungsserver usw.

| 💐 Infrastructure Server Configura                                     | ition 🔀                                                                                      |
|-----------------------------------------------------------------------|----------------------------------------------------------------------------------------------|
| Infrastructure Ser                                                    | ver Configuration                                                                            |
| Network Location Server<br>DNS Suffixes<br>Management Servers and DCs | List all internal servers that are required to manage and authenticate DirectAccess clients. |
| Learn more                                                            | < Back Next > Finish Cancel                                                                  |

#### Beispiel:

| a Infrastructure Server Configura | tion                                                                                                    |                 |                                          | X             |
|-----------------------------------|----------------------------------------------------------------------------------------------------|-----------------|------------------------------------------|---------------|
| Infrastructure Ser                | ver Configuration                                                                                                    |                 |                                          |               |
| Network Location Server           | List all internal servers that are req                                                                                                    | uired to manaq  | e and authenticate DirectAccess clients. |               |
| DNS Suffixes                      |                                                                                                    | - Pefrech       | 📑 Add Server 📼 🗙                         | Select All    |
| Management Servers and DCs        | Access Enabling Groups:<br>Domains<br>Domains<br>Coal<br>Coal | st refreshed on | Servers List:                            |               |
| Learn more                        |                                                                                                    |                 | < Back Next >                            | Finish Cancel |

Der Zugriff auf einzelne Server im LAN kann zusaetzlich noch verschluesselt und authentifiziert werden, wenn das gewuenscht ist. Wird keine Aenderung vorgenommen, werden die Verbindungen zwischen DirectAccess Client und Forefront UAG Server authentifiziert und verschluesselt (kerberos, Computer Zertifikate, NTLMv2, AES192, DH Gruppe 2 usw.).

| Application Server Configuration                                                                                                    | ×                                                                                         |
|----------------------------------------------------------------------------------------------------|-------------------------------------------------------------------------------------------|
| Application Server Configuration                                                                                                    |                                                                                           |
| By default, traffic between DirectAccess clients and the UAG DirectAccess serve<br>You can also enable authentication and encryption between clients and specifi                 | er is authenticated and encrypted (end-to-edge).<br>ed applications servers (end-to-end). |
| Select an authentication and encryption model:<br>Require end-to-edge authentication and encryption<br>Require end-to-end authentication and encryption to specified application | servers                                                                                   |
| EditIPSec cryptography settings<br>Select the security groups that contain the servers that require end-to-end aut                                                               | hentication and                                                                           |
|                                                                                                    | Add<br>Remove                                                                             |
|                                                                                                    |                                                                                           |
| Learn more                                                                                                    | Finish Cancel                                                                             |

# Konfig sichern und aktivieren

# Group Policy erstellen lassen

| Forefront UAG DirectAccess Configural                                                                                                    | ion Review                                                                                                    | _ 🗆 🗙    |
|----------------------------------------------------------------------------------------------------|----------------------------------------------------------------------------------------------------|----------|
| Forefront UAG Direct/                                                                                                    | Access Configuration Review                                                                                                    | A.       |
| 🐙 Clients                                                                                                    |                                                                                                    | <b>^</b> |
| Connectivity and security                                                                                                    | policies will be applied to the following security group(s).                                                                                                    |          |
| 🥾 CG-DirectAccess                                                                                                    |                                                                                                    |          |
| DirectAccess Server                                                                                                    |                                                                                                    |          |
| The following connection and se internal network.                                                                                                    | ecurity policies will be enabled between remote client computers and the                                                                                                    |          |
| <ul> <li>'217. 212' will connect</li> <li>'10.80.20.29' will connect</li> <li>The internal network sub</li> <li>The root certificate to wh<br/>DC=local, DC=tor, CN=R</li> <li>The certificate that the Di<br/>CN=DirectAccess of the of</li> <li>Smart card authentication</li> <li>Infrastructure Servers (</li> <li>The HTTPS URL that prov<br/>https://DirectAccess should be directed to the</li> </ul>                                                                                                    | ect the DirectAccess server to the Internet.<br>: the DirectAccess server to the internal network.<br>het is 2002:4907:8004:8000::/49<br>ich remote clients chain is:<br>!aotCA<br>rectAccess server uses for HTTPS is:<br><b>Executed:</b><br>In is not required.<br><b>DNS, DC, Management)</b><br>ides clients with location information is:<br>cal/<br>will use the following DNS suffixes to determine which DNS queries<br>internal DNS servers: |          |
| Name Suffix                                                                                                    | IB/6 Address of DNS Server                                                                                                    |          |
|                                                                                                    | 2002:d907:80d5:::                                                                                                    |          |
| essite state of the second state of the second |                                                                                                    |          |
|                                                                                                    | 2002:d907:80d5:: <b>#ddiated</b>                                                                                                    |          |
|                                                                                                    | 2002:d907:80d5:: <b>::::::::::::::::::::::::::::::::::</b>                                                                                                    |          |
| <ul> <li>Local name resolution op<br/>Client computers will fall<br/>DNS servers are unreach</li> </ul>                                                                                                    | ition:<br>back to local name resolution if the name does not exist in DNS or if the<br>able when the client computer is on a private network.                                                                                                    | -        |
| Learn more                                                                                                    | Apply Now Print Review Export Script                                                                                                    | Cancel   |

Fuer die angegebenen Server werden auf den internen DNS Servern Ipv6 Adressen erstellt.

| Management server                                | s on the following subnet(s) will be able                                                                                                    | to connect to remote client computer: |
|--------------------------------------------------|----------------------------------------------------------------------------------------------------|---------------------------------------|
| Server                                           | IP Address/Prefix                                                                                                    |                                       |
|                                                  |                                                                                                    |                                       |
| SRV- <b>M</b> -<br><b>Notal</b> iocal            | 2002:d907:80d4:8001::a50:1402<br>2002:d907:80d4:8000:0:5efe:10.80.20.2                                                                                                    |                                       |
| SRV (SPD-<br>SRV (Sphine).local                  | 2002:d907:80d4:8001::a50:1403<br>2002:d907:80d4:8000:0:5efe:10.80.20.3                                                                                                    |                                       |
| SRV-WE-                                          | 2002:d907:80d4:8001::a50:1502<br>2002:d907:80d4:8000:0:5efe:10.80.21.2                                                                                                    |                                       |
| SRV-WE-                                          | 2002:d907:80d4:8001::a50:1503<br>2002:d907:80d4:8000:0:5efe:10.80.21.3                                                                                                    |                                       |
|                                                  | <b>Romer Real</b> ocal                                                                                                    |                                       |
| SRV- <b>SHV</b> -                                | 2002:d907:80d4:8001::a50:1002<br>I 2002:d907:80d4:8000:0:5efe:10.80.16.2                                                                                                    |                                       |
| SRV-Bar-                                         | 2002:d907:80d4:8001::a50:1003<br>I 2002:d907:80d4:8000:0:5efe:10.80.16.3                                                                                                    |                                       |
| SRV-X400<br>BRX400004400.loca                    | 2002:d907:80d4:8001::a50:1202<br>I 2002:d907:80d4:8000:0:5efe:10.80.18.2                                                                                                    |                                       |
| SRV-WAR-                                         | 2002:d907:80d4:8001::a50:1203<br>I 2002:d907:80d4:8000:0:5efe:10.80.18.3                                                                                                    |                                       |
|                                                  | and the second second s |                                       |
| SRV <b>CAN</b> AND                               | 2002:d907:80d4:8001::a50:2<br>2002:d907:80d4:8000:0:5efe:10.80.0.2                                                                                                    |                                       |
| SRV                                              | 2002:d907:80d4:8001::a50:3<br>2002:d907:80d4:8000:0:5efe:10.80.0.3                                                                                                    |                                       |
| SRV- <b>440</b> -<br>Setting with the will be ca | 2002:d907:80d4:8001::a50:802<br>I 2002:d907:80d4:8000:0:5efe:10.80.8.2                                                                                                    |                                       |
| SRV- <b>) Min</b> k-<br><b>Definition</b> wildow | 2002:d907:80d4:8001::a50:803<br>2002:d907:80d4:8000:0:5efe:10.80.8.3                                                                                                    |                                       |
|                                                  | Anti-Virus Updates                                                                                                    |                                       |
| srvetter                                         | 2002:d907:80d4:8001::a50:1406                                                                                                    |                                       |
| <b>Materia</b> local                             | 2002:d907:80d4:8000:0:5efe:10.80.20.6                                                                                                    |                                       |

**WICHTIG**: Ipv6 muss in den NIC Eigenschaften der Domaenencontroller aktiviert sein. Es reicht, das Kontrollkaestchen fuer Ipv6 wieder zu aktivieren, ein Reboot ist nicht erforderlich.

## Angelegte DNS Eintraege in den DNS Zonen

|                                                              | IPv6 Host (AAAA)                                                                                                    | 2002:d907:80d4:8000:0000:5efe:0a50:1402                                                                                                    |
|--------------------------------------------------------------|----------------------------------------------------------------------------------------------------|----------------------------------------------------------------------------------------------------|
| 📗 🗐 (identisch mit übergeordnete                             | IPv6 Host (AAAA)                                                                                                    | 2002:d907:80d4:8000:0000:5efe:0a50:1403                                                                                                    |
| SRV-                                                         | IPv6 Host (AAAA)                                                                                                    | 2002:d907:80d4:8000:0000:5efe:0a50:1405                                                                                                    |
| srv-l                                                        | IPv6 Host (AAAA)                                                                                                    | 2002:d907:80d4:8000:0000:5efe:0a50:1407                                                                                                    |
| SRV-                                                         | IPv6 Host (AAAA)                                                                                                    | 2002:d907:80d4:8000:0000:5efe:0a50:1409                                                                                                    |
| SRV-                                                         | IPv6 Host (AAAA)                                                                                                    | 2002:d907:80d4:8000:0000:5efe:0a50:140a                                                                                                    |
| SRV-                                                         | IPv6 Host (AAAA)                                                                                                    | 2002:d907:80d4:8000:0000:5efe:0a50:140f                                                                                                    |
| SRV-                                                         | IPv6 Host (AAAA)                                                                                                    | 2002:d907:80d4:8000:0000:5efe:0a50:1410                                                                                                    |
| srv-l                                                        | IPv6 Host (AAAA)                                                                                                    | 2002:d907:80d4:8000:0000:5efe:0a50:1414                                                                                                    |
| SRV-                                                         | IPv6 Host (AAAA)                                                                                                    | 2002:d907:80d4:8000:0000:5efe:0a50:1415                                                                                                    |
| SRV-                                                         | IPv6 Host (AAAA)                                                                                                    | 2002:d907:80d4:8000:0000:5efe:0a50:1417                                                                                                    |
| SRV-                                                         | IPv6 Host (AAAA)                                                                                                    | 2002:d907:80d4:8000:0000:5efe:0a50:141d                                                                                                    |
| SRV-                                                         | IPv6 Host (AAAA)                                                                                                    | 2002:d907:80d4:8000:0000:5efe:0a50:141e                                                                                                    |
| SRV-                                                         | IPv6 Host (AAAA)                                                                                                    | 2002:d907:80d4:8000:0000:5efe:0a50:141f                                                                                                    |
|                                                              |                                                                                                    |                                                                                                    |
| 🗐 (identisch mit übergeordnete                               | IBv6 Host (AAAA)                                                                                                    | 2002;d907;80d4;8000;0000;5efe;0a50;1002                                                                                                    |
|                                                              | IPv6 Host (AAAA)                                                                                                    |                                                                                                    |
|                                                              |                                                                                                    | 200210907180041800010000156Fe10a5011006                                                                                                    |
| SRV.                                                         | IPv6 Host (AAAA)                                                                                                    | 2002:d907:80d4:8000:0000:5efe:0a50:1006<br>2002:d907:80d4:8000:0000:5efe:0a50:100b                                                                                                    |
|                                                              | IPv6 Host (AAAA)<br>IPv6 Host (AAAA)                                                                                                    | 2002:d907:80d4:8000:0000:5efe:0a50:1006<br>2002:d907:80d4:8000:0000:5efe:0a50:100b<br>2002:d907:80d4:8000:0000:5efe:0a50:1013                                                                                                    |
|                                                              | IPv6 Host (AAAA)<br>IPv6 Host (AAAA)<br>IPv6 Host (AAAA)                                                                                                    | 2002:d907:80d4:8000:0000:5efe:0a50:1006<br>2002:d907:80d4:8000:0000:5efe:0a50:100b<br>2002:d907:80d4:8000:0000:5efe:0a50:1013<br>2002:d907:80d4:8000:0000:5efe:0a50:1015                                                                                                    |
|                                                              | IPv6 Host (AAAA)<br>IPv6 Host (AAAA)<br>IPv6 Host (AAAA)<br>IPv6 Host (AAAA)                                                                                                    | 2002:3907:8034:8000:0000:5efe:0a50:1005<br>2002:3907:8034:8000:0000:5efe:0a50:1005<br>2002:3907:8034:8000:0000:5efe:0a50:1013<br>2002:3907:8034:8000:0000:5efe:0a50:1015<br>2002:3907:8034:8000:0000:5efe:0a50:101c                                                                                                    |
| SRV-<br>SRV-<br>SRV-<br>SRV-<br>SRV-<br>SRV-<br>SRV-         | IPv6 Host (AAAA)<br>IPv6 Host (AAAA)<br>IPv6 Host (AAAA)<br>IPv6 Host (AAAA)<br>IPv6 Host (AAAA)                                                                                                    | 2002:d907:80d4:8000:0000:5efe:0a50:1006<br>2002:d907:80d4:8000:0000:5efe:0a50:100b<br>2002:d907:80d4:8000:0000:5efe:0a50:1013<br>2002:d907:80d4:8000:0000:5efe:0a50:1015<br>2002:d907:80d4:8000:0000:5efe:0a50:101d                                                                                                    |
| SRV-<br>SRV-<br>SRV-<br>SRV-<br>SRV-<br>SRV-<br>SRV-<br>SRV- | IPv6 Host (AAAA)<br>IPv6 Host (AAAA)<br>IPv6 Host (AAAA)<br>IPv6 Host (AAAA)<br>IPv6 Host (AAAA)<br>IPv6 Host (AAAA)                                                                                                    | 2002:d907:80d4:8000:0000:5efe:0a50:1006<br>2002:d907:80d4:8000:0000:5efe:0a50:100b<br>2002:d907:80d4:8000:0000:5efe:0a50:1013<br>2002:d907:80d4:8000:0000:5efe:0a50:1016<br>2002:d907:80d4:8000:0000:5efe:0a50:101d<br>2002:d907:80d4:8000:0000:5efe:0a50:101f                                                                                                    |
| SRV-<br>SRV-<br>SRV-<br>SRV-<br>SRV-<br>SRV-<br>SRV-<br>SRV- | IPv6 Host (AAAA)<br>IPv6 Host (AAAA)<br>IPv6 Host (AAAA)<br>IPv6 Host (AAAA)<br>IPv6 Host (AAAA)<br>IPv6 Host (AAAA)<br>IPv6 Host (AAAA)                                                                                                    | 2002:d907:80d4:8000:0000:5efe:0a50:1006<br>2002:d907:80d4:8000:0000:5efe:0a50:100b<br>2002:d907:80d4:8000:0000:5efe:0a50:1013<br>2002:d907:80d4:8000:0000:5efe:0a50:1016<br>2002:d907:80d4:8000:0000:5efe:0a50:101d<br>2002:d907:80d4:8000:0000:5efe:0a50:101f<br>2002:d907:80d4:8000:0000:5efe:0a50:101f                                                                                                    |
| SRV-<br>SRV-<br>SRV-<br>SRV-<br>SRV-<br>SRV-<br>SRV-<br>SRV- | IPv6 Host (AAAA)<br>IPv6 Host (AAAA)<br>IPv6 Host (AAAA)<br>IPv6 Host (AAAA)<br>IPv6 Host (AAAA)<br>IPv6 Host (AAAA)<br>IPv6 Host (AAAA)<br>IPv6 Host (AAAA)                                                                                                    | 2002:d907:80d4:8000:0000:5efe:0a50:1006<br>2002:d907:80d4:8000:0000:5efe:0a50:100b<br>2002:d907:80d4:8000:0000:5efe:0a50:1013<br>2002:d907:80d4:8000:0000:5efe:0a50:1016<br>2002:d907:80d4:8000:0000:5efe:0a50:101d<br>2002:d907:80d4:8000:0000:5efe:0a50:101f<br>2002:d907:80d4:8000:0000:5efe:0a50:1022<br>2002:d907:80d4:8000:0000:5efe:0a50:1022                                                                                                    |
| SRV-<br>SRV-<br>SRV-<br>SRV-<br>SRV-<br>SRV-<br>SRV-<br>SRV- | IPv6 Host (AAAA)<br>IPv6 Host (AAAA)<br>IPv6 Host (AAAA)<br>IPv6 Host (AAAA)<br>IPv6 Host (AAAA)<br>IPv6 Host (AAAA)<br>IPv6 Host (AAAA)<br>IPv6 Host (AAAA)<br>IPv6 Host (AAAA)                                                                                 | 2002:d907:80d4:8000:0000:5efe:0a50:1006<br>2002:d907:80d4:8000:0000:5efe:0a50:100b<br>2002:d907:80d4:8000:0000:5efe:0a50:1013<br>2002:d907:80d4:8000:0000:5efe:0a50:1015<br>2002:d907:80d4:8000:0000:5efe:0a50:101d<br>2002:d907:80d4:8000:0000:5efe:0a50:101f<br>2002:d907:80d4:8000:0000:5efe:0a50:1022<br>2002:d907:80d4:8000:0000:5efe:0a50:1023<br>2002:d907:80d4:8000:0000:5efe:0a50:1023                                                                                                    |
| SRV-<br>SRV-<br>SRV-<br>SRV-<br>SRV-<br>SRV-<br>SRV-<br>SRV- | IPv6 Host (AAAA)<br>IPv6 Host (AAAA)<br>IPv6 Host (AAAA)<br>IPv6 Host (AAAA)<br>IPv6 Host (AAAA)<br>IPv6 Host (AAAA)<br>IPv6 Host (AAAA)<br>IPv6 Host (AAAA)<br>IPv6 Host (AAAA)<br>IPv6 Host (AAAA)                                                             | 2002:d907:80d4:8000:0000:5efe:0a50:1006<br>2002:d907:80d4:8000:0000:5efe:0a50:100b<br>2002:d907:80d4:8000:0000:5efe:0a50:1013<br>2002:d907:80d4:8000:0000:5efe:0a50:1015<br>2002:d907:80d4:8000:0000:5efe:0a50:101d<br>2002:d907:80d4:8000:0000:5efe:0a50:101f<br>2002:d907:80d4:8000:0000:5efe:0a50:1022<br>2002:d907:80d4:8000:0000:5efe:0a50:1023<br>2002:d907:80d4:8000:0000:5efe:0a50:1024<br>2002:d907:80d4:8000:0000:5efe:0a50:1024                                                                                                    |
| SRV-<br>SRV-<br>SRV-<br>SRV-<br>SRV-<br>SRV-<br>SRV-<br>SRV- | IPv6 Host (AAAA)<br>IPv6 Host (AAAA)<br>IPv6 Host (AAAA)<br>IPv6 Host (AAAA)<br>IPv6 Host (AAAA)<br>IPv6 Host (AAAA)<br>IPv6 Host (AAAA)<br>IPv6 Host (AAAA)<br>IPv6 Host (AAAA)<br>IPv6 Host (AAAA)<br>IPv6 Host (AAAA)                                         | 2002:d907:80d4:8000:0000:5efe:0a50:1006<br>2002:d907:80d4:8000:0000:5efe:0a50:100b<br>2002:d907:80d4:8000:0000:5efe:0a50:1013<br>2002:d907:80d4:8000:0000:5efe:0a50:1015<br>2002:d907:80d4:8000:0000:5efe:0a50:101d<br>2002:d907:80d4:8000:0000:5efe:0a50:101f<br>2002:d907:80d4:8000:0000:5efe:0a50:1022<br>2002:d907:80d4:8000:0000:5efe:0a50:1023<br>2002:d907:80d4:8000:0000:5efe:0a50:1024<br>2002:d907:80d4:8000:0000:5efe:0a50:1024<br>2002:d907:80d4:8000:0000:5efe:0a50:1024                                                                                                    |
| SRV-<br>SRV-<br>SRV-<br>SRV-<br>SRV-<br>SRV-<br>SRV-<br>SRV- | IPv6 Host (AAAA)<br>IPv6 Host (AAAA)<br>IPv6 Host (AAAA)<br>IPv6 Host (AAAA)<br>IPv6 Host (AAAA)<br>IPv6 Host (AAAA)<br>IPv6 Host (AAAA)<br>IPv6 Host (AAAA)<br>IPv6 Host (AAAA)<br>IPv6 Host (AAAA)<br>IPv6 Host (AAAA)<br>IPv6 Host (AAAA)                     | 2002:d907:80d4:8000:0000:5efe:0a50:1006<br>2002:d907:80d4:8000:0000:5efe:0a50:100b<br>2002:d907:80d4:8000:0000:5efe:0a50:1013<br>2002:d907:80d4:8000:0000:5efe:0a50:1016<br>2002:d907:80d4:8000:0000:5efe:0a50:101d<br>2002:d907:80d4:8000:0000:5efe:0a50:101f<br>2002:d907:80d4:8000:0000:5efe:0a50:1022<br>2002:d907:80d4:8000:0000:5efe:0a50:1023<br>2002:d907:80d4:8000:0000:5efe:0a50:1024<br>2002:d907:80d4:8000:0000:5efe:0a50:1024<br>2002:d907:80d4:8000:0000:5efe:0a50:1024<br>2002:d907:80d4:8000:0000:5efe:0a50:1026<br>2002:d907:80d4:8000:0000:5efe:0a50:1026<br>2002:d907:80d4:8000:0000:5efe:0a50:1026                                                                                                    |
| SRV-<br>SRV-<br>SRV-<br>SRV-<br>SRV-<br>SRV-<br>SRV-<br>SRV- | IPv6 Host (AAAA)<br>IPv6 Host (AAAA)<br>IPv6 Host (AAAA)<br>IPv6 Host (AAAA)<br>IPv6 Host (AAAA)<br>IPv6 Host (AAAA)<br>IPv6 Host (AAAA)<br>IPv6 Host (AAAA)<br>IPv6 Host (AAAA)<br>IPv6 Host (AAAA)<br>IPv6 Host (AAAA)<br>IPv6 Host (AAAA)<br>IPv6 Host (AAAA) | 2002:d907:80d4:8000:0000:5efe:0a50:1006<br>2002:d907:80d4:8000:0000:5efe:0a50:100b<br>2002:d907:80d4:8000:0000:5efe:0a50:1013<br>2002:d907:80d4:8000:0000:5efe:0a50:1016<br>2002:d907:80d4:8000:0000:5efe:0a50:101d<br>2002:d907:80d4:8000:0000:5efe:0a50:101f<br>2002:d907:80d4:8000:0000:5efe:0a50:1022<br>2002:d907:80d4:8000:0000:5efe:0a50:1023<br>2002:d907:80d4:8000:0000:5efe:0a50:1024<br>2002:d907:80d4:8000:0000:5efe:0a50:1024<br>2002:d907:80d4:8000:0000:5efe:0a50:1024<br>2002:d907:80d4:8000:0000:5efe:0a50:1024<br>2002:d907:80d4:8000:0000:5efe:0a50:1026<br>2002:d907:80d4:8000:0000:5efe:0a50:102b<br>2002:d907:80d4:8000:0000:5efe:0a50:102b<br>2002:d907:80d4:8000:0000:5efe:0a50:1046<br>2002:d907:80d4:8000:0000:5efe:0a50:1046 |

Ipv6 Adresse eines DNS Server (DC). Man beachte die Kombi Ipv4 und Ipv6 Adresse

| Eigenschaften von 🌨 local                                   | ? ×  |
|-------------------------------------------------------------|------|
| Host (AAAA) Sicherheit                                      |      |
| Host (bei Nichtangabe wird übergeordnete Domäne verwendet): |      |
| (identisch mit übergeordnetem Ordner)                       |      |
| Vollqualifizierter Domänenname:                             |      |
|                                                             |      |
| IP-Adresse:                                                 | _    |
| 2002:d907:80d4:8000:0:5efe:10.80.20.2                       | _    |
| Entsprechenden Zeigereintrag (PTR) aktualisieren            |      |
|                                                             |      |
|                                                             |      |
|                                                             |      |
|                                                             |      |
|                                                             |      |
|                                                             |      |
|                                                             |      |
| OK Abbrechen Überne                                         | hmen |

Ggfs. Ipv6 Einstellungen auf den DNS Servern aktualisieren (nach DA Aktivierung)

sc control iphlpsvc paramchange

## Erstellte GPO und Erlaeuterung

Gruppenrichtlinie UAG DirectAccess - DA Server

**GPO-Status** 

Benutzereinstellungen deaktiviert

#### Richtlinie

Richtlinienversion Statusbehaftetes FTP deaktivieren Statusbehaftetes PPTP deaktivieren IPsec-Ausnahme IPsec über NAT Verschlüsselung des vorinstallierten Schlüssels SA-Leerlaufzeit Sichere Zertifikatsperrlistenprüfung Private Profileinstellungen<u>hide</u>

#### Richtlinie

Firewallstatus Eingehende Verbindungen Ausgehende Verbindungen Lokale Firewallregeln anwenden Lokale Verbindungssicherheitsregeln anwenden Benachrichtigungen anzeigen Unicast-Antworten zulassen Verworfene Pakete protokollieren Erfolgreiche Verbindungen protokollieren Protokolldateipfad Maximale Größe der Protokolldatei (KB) Öffentliche Profileinstellungen<u>hide</u> **Richtlinie** 

Firewallstatus Eingehende Verbindungen Ausgehende Verbindungen Lokale Firewallregeln anwenden Lokale Verbindungssicherheitsregeln anwenden Benachrichtigungen anzeigen Unicast-Antworten zulassen Verworfene Pakete protokollieren Erfolgreiche Verbindungen protokollieren Protokolldateipfad Maximale Größe der Protokolldatei (KB) Verbindungssicherheitseinstellungen<u>hide</u> Regelnhide

#### Einstellung

2.10 Nicht konfiguriert Nicht konfiguriert ICMP Nicht konfiguriert Nicht konfiguriert Nicht konfiguriert Fehler bei Sperren des Zertifikats.

#### Einstellung

#### Ein

Nicht konfiguriert Nicht konfiguriert Nicht konfiguriert Nicht konfiguriert Nicht konfiguriert Nicht konfiguriert Nicht konfiguriert Nicht konfiguriert Nicht konfiguriert Nicht konfiguriert

#### Einstellung

#### Ein

Nicht konfiguriert Nicht konfiguriert Nicht konfiguriert Nicht konfiguriert Nicht konfiguriert Nicht konfiguriert Nicht konfiguriert Nicht konfiguriert Nicht konfiguriert Nicht konfiguriert

#### Name

UAG DirectAccess Gateway -<br/>Clients Access Enabling Tunnel<br/>- AllPolicies to enable access granting resources(DC, DNS, NAP,<br/>etc.) over IPsec. Generated on Tuesday, 03 August 2010 14:15<br/>UTC.

| Wahr<br>Eingehend und ausgehend erforderlich<br>2002:d907:80d4:8001::a50:1402,<br>2002:d907:80d4:8000:0:5efe:10.80.20.2,<br>2002:d907:80d4:8001::a50:1403,<br>2002:d907:80d4:8000:0:5efe:10.80.20.3,<br>2002:d907:80d4:8001::a50:1502,<br>2002:d907:80d4:8001::a50:1503,<br>2002:d907:80d4:8001::a50:1503,<br>2002:d907:80d4:8001::a50:1003,<br>2002:d907:80d4:8001::a50:1002,<br>2002:d907:80d4:8001::a50:1002,<br>2002:d907:80d4:8000:0:5efe:10.80.16.2                                                                                                    |
|----------------------------------------------------------------------------------------------------|
| 2002:d907:80d4:8001::a50:1003,<br>2002:d907:80d4:8000:0:5efe:10.80.16.3,<br>2002:d907:80d4:8001::a50:1202,<br>2002:d907:80d4:8000:0:5efe:10.80.18.2,<br>2002:d907:80d4:8001::a50:1203,<br>2002:d907:80d4:8001::a50:1203,                                                                                                    |
| 2002:d907:80d4:8000:0:5efe:10.80.18.3,<br>2002:d907:80d4:8001::a50:2,<br>2002:d907:80d4:8000:0:5efe:10.80.0.2,<br>2002:d907:80d4:8001::a50:3,<br>2002:d907:80d4:8000:0:5efe:10.80.0.3,<br>2002:d907:80d4:8001::a50:802,<br>2002:d907:80d4:8001::a50:803,<br>2002:d907:80d4:8001::a50:803,<br>2002:d907:80d4:8001::a50:1406,<br>2002:d907:80d4:8001::a50:1406,<br>2002:d907:80d4:8001::a50:1402,<br>2002:d907:80d4:8001::a50:1402,<br>2002:d907:80d5::d907:80d5 |
| Beliebig<br>Beliebig<br>{C3D8F907-29F8-4356-A64C-570950685CC5}                                                                                                    |
| {DD5FBEF2-4438-4CEC-81C4-169B50E66418}<br>{7487C8D9-E9E5-4C1D-9012-3166FFEDCB49}<br>Beliebig<br>Privat, Öffentlich<br>Beliebig<br>Beliebig<br>Beliebig                                                                                                    |
|                                                                                                    |

Aktiviert

Authentifizierungsmodus

Endpunkt 1

Endpunkt 2 Endpunkt 1 (Port) Endpunkt 2 (Port)

Erste Authentifizierung

Zweite Authentifizierung

Datenschutz

Protokoll Profil Tunnelendpunkt 1 Tunnelendpunkt 2 Netzwerkschnittstellentyp Erste Authentifizierung

Integritätszertifikat

Zweite Authentifizierung

Wahr Eingehend und ausgehend erforderlich 2002:d907:80d4:800 0::/49 Beliebig Beliebig Beliebig {EA98A748-D882-491C-958D-9ACE7395FEB0} {5A830407-7E7E-4943-9F81-90BB65F71061} {F98D74C6-8DD6-410B-A372-E66CDA8DDD61} Beliebig Privat, Öffentlich Beliebig

Beliebig Beliebig

#### Beschreibung

Beschreibung

#### Name

UAG DirectAccess Gateway - Clients Access Enabling Tunnel - All - Phase 1Auth Set {C3D8F907-29F8-4356-A64C-570950685CC5}VersionAuthentifizierungComputerzertifikatZertifizierungsstelleDC=local, DC=xxx, CN=RootCAZertifizierungsstellenzuordnungAusgeschlossene ZertifizierungsstelleIntegritätszertifikatFalschFalsch

#### Name

UAG DirectAccess Gateway - Clients Corp Tunnel - Phase 1 Auth Set{EA98A748-D882-491C-958D-9ACE7395FEB0}Version2.10AuthentifizierungComputerzertifikatZertifizierungsstelleDC=local, DC=xxx, 0ZertifizierungsstellenzuordnungFalschAusgeschlossene ZertifizierungsstelleFalsch

DC=local, DC=xxx, CN=RootCA Falsch Falsch Falsch

# NameBeschreibungUAG DirectAccess Gateway - Clients Corp Tunnel - Phase 2 Auth Set<br/>{5A830407-7E7E-4943-9F81-90BB65F71061}<br/>Version2.10Version2.10AuthentifizierungBenutzer (Kerberos)Beschreib

ung

#### UAG DirectAccess Gateway - Clients Access Enabling Tunnel - All - Phase 2 Auth Set {DD5FBEF2-4438-4CEC-81C4-169B50E66418} Version 2.10 Authentifizierung Benutzer-NTLM Schlüsselaustausch (Hauptmodus)

| Name                                   | Beschreibung            |
|----------------------------------------|-------------------------|
| Standardsatz                           |                         |
| Version                                | 2.10                    |
| Schlüsselgültigkeitsdauer (in Minuten) | 60                      |
| Schlüsselgültigkeitsdauer in Sitzungen | 0                       |
| Version überspringen                   | 2.0                     |
| Schlüsselaustausch                     | Diffie-Hellman-Gruppe 2 |
| Verschlüsselung                        | AES-128                 |
| Integrität                             | MD5                     |
| Version überspringen                   | 0.0                     |
| Schlüsselaustausch                     | Diffie-Hellman-Gruppe 2 |
| Verschlüsselung                        | AES-128                 |
| Integrität                             | SHA-1                   |
| Version überspringen                   | 0.0                     |
| Schlüsselaustausch                     | Diffie-Hellman-Gruppe 2 |
| Verschlüsselung                        | 3DES                    |
| Integrität                             | SHA-1                   |
| Datenschutz (Schnellmodus)             |                         |
|                                        |                         |

| Na                                      | me                         | Beschreibung |
|-----------------------------------------|----------------------------|--------------|
| UAG DirectAccess Gateway - Clients Ac   | ccess Enabling Tunnel - Al | l - Phase 2  |
| Crypto Set {7487C8D9-E9E5-4C1D-901      | 2-3166FFEDCB49}            |              |
| Version                                 | 2.10                       |              |
| Perfect Forward Secrecy                 | Deaktiviert                |              |
| Version überspringen                    |                            | 0.0          |
| Protokoll                               |                            | ESP          |
| Verschlüsselung                         |                            | AES-192      |
| ESP-Integrität                          |                            | SHA-1        |
| Schlüsselgültigkeitsdauer (in Minuten)  |                            | 60           |
| Schlüsselgültigkeitsdauer (in Kilobyte) |                            | 100000       |

#### Name Beschreibung UAG DirectAccess Gateway - Clients Corp Tunnel - Phase 2 Crypto Set {F98D74C6-8DD6-410B-A372-E66CDA8DDD61} Version 2.10 Perfect Forward Secrecy Deaktiviert Version überspringen 0.0 Protokoll ESP Verschlüsselung AES-192 ESP-Integrität SHA-1 Schlüsselgültigkeitsdauer (in Minuten) 60 Schlüsselgültigkeitsdauer (in Kilobyte) 100000 Benutzerkonfiguration (Deaktiviert)hide Keine Einstellungen definiert

Gruppenrichtlinie UAG DirectAccess - Client

#### NLS

| reich   D | )etails | Einstellungen                                                                              | Delegierung                                                                       |                                                             |                                                |            |
|-----------|---------|--------------------------------------------------------------------------------------------|-----------------------------------------------------------------------------------|-------------------------------------------------------------|------------------------------------------------|------------|
|           |         | Die Liste so<br>Leerzeicher<br>Beispiel:<br>fe80::/9,fe8                                   | llte durch Komn<br>n aufweisen.<br>11::/9                                         | nas getrennt sein ur                                        | nd keine zusätzlichen                          |            |
|           | R       | ichtlinie                                                                                  |                                                                                   | Einstellung                                                 | Kommentar                                      |            |
|           | T<br>D  | esthostadresse<br>NS                                                                       | für Firmen-                                                                       | Aktiviert                                                   |                                                |            |
|           |         | Testadresse<br>Geben Sie o<br>den zu teste<br>Beispiel:<br>2001:4898:                      | e für Firmen-DN<br>die erwartete DI<br>enden Firmenho<br>28:3:38a1:c31:           | S:<br>NS-Adresse für<br>Istnamen an.<br>7b3d:bf0            | ::1                                            |            |
|           | R       | ichtlinie                                                                                  |                                                                                   | Einstellung                                                 | Kommentar                                      |            |
|           | Т       | esthostname für<br>Testhostnar<br>Geben Sie e<br>Testen der I<br>Beispiel:<br>ncsi.corp.mi | Firmen-DNS<br>me des Firmen-f<br>einen aufzulöse<br>Unternehmensk<br>icrosoft.com | Aktiviert<br>DNS:<br>nden Firmenhostna<br>sonnektivität an. | UAGDirectAccess-<br>corpConnectivityHost.      |            |
|           | B       | ichtlinie                                                                                  |                                                                                   | Einstellung                                                 | Kommentar                                      |            |
|           | U<br>D  | RL zur Bestimm<br>omänenorts                                                               | ung des                                                                           | Aktiviert                                                   |                                                |            |
|           |         | URL zur Be<br>Firmendomä<br>Geben Sie o                                                    | stimmung des<br>inenorts:<br>die HTTPS-URI                                        | _ der Firmenwebsite                                         | https:// <b>diabagegegedia</b> l.local/<br>an, |            |
|           |         | um den Dor<br>Beispiel:<br>https://nid.c                                                   | nänenort inner-<br>corp.microsoft.c                                               | oder außerhalb zu (<br>:om/                                 | ermitteln.                                     |            |
|           | Netzw   | erk/TCP/IP-                                                                                | Einstellunger                                                                     | //Pv6-Obergang                                              | jstechnologien                                 | <u>sho</u> |
|           | Zusät   | zl. Regeinst                                                                               |                                                                                   |                                                             |                                                | show       |

## NRPT fuer den DA Client

| 🗐 Group Policy Management E                                                                                                    | ditor                                                                                                    |           |                                                                                                    |           |           |             |             |             |                                                   |
|----------------------------------------------------------------------------------------------------|----------------------------------------------------------------------------------------------------|-----------|----------------------------------------------------------------------------------------------------|-----------|-----------|-------------|-------------|-------------|---------------------------------------------------|
| File Action View Help                                                                                                    |                                                                                                    |           |                                                                                                    |           |           |             |             |             |                                                   |
| 🗢 🔿   🖄 📅 🛛 🗊                                                                                                    |                                                                                                    |           |                                                                                                    |           |           |             |             |             |                                                   |
| Administrative T     Policies     Windows Setting     Windows Setting     Windows Setting     Windows Setting     Name Resolu     Scripts (Star     Administrative T     Policies     Policies     Policie     Policie     Pol | The Name Resolution Pol<br>You can use this page to<br>Learn more about DNSSE<br>Description<br>Name Resolution<br>Policy object (GPD)<br>that contains the<br>policy information<br>found in the Name<br>Resolution Policy<br>Table (NRPT). |           | licy Table (NRPT) stores configuration settings for DNS security (DNSSEC) and Direct Access on DNS client computers. create or edit rules, which are used to make policies that can be applied to an Active Directory organizational unit (DU).         ic on the Web         Create Rules         To which part of the namespace does this rule apply?         Suffix         Certification authority:         (Dptional)         DNSSEC       DNS settings for Direct Access         Image: Comparison of the comparison of the compa |           |           |             |             |             | client computers.<br>ational unit (OU).<br>Browse |
|                                                                                                    |                                                                                                    |           |                                                                                                    |           |           |             | Undate      | Create      |                                                   |
|                                                                                                    |                                                                                                    |           |                                                                                                    |           |           |             |             |             |                                                   |
|                                                                                                    | Name Resolution P                                                                                                    | 'olicy Ta | ble                                                                                                    |           |           |             |             | Advanced Gl | obal Policy Settings                              |
|                                                                                                    | Namespace D                                                                                                    | A         | DNSSEC IV                                                                                                    | DNSSEC (I | DNSSEC (I | Direct Acce | Direct Acce | Direct Acce | Direct Acce                                       |
|                                                                                                    | . State Di                                                                                                    | C=lo      |                                                                                                    |           |           | 2002:d907:  |             | No          |                                                   |
|                                                                                                    | www.bullet.vD                                                                                                    | C=lo      |                                                                                                    |           |           |             |             | No          |                                                   |
|                                                                                                    | local D                                                                                                    | C=lo      |                                                                                                    |           |           | 2002:d907:  |             | No          |                                                   |
|                                                                                                    | antanii Diocal Di                                                                                                    | C=lo      |                                                                                                    |           |           | 2002:d907:  |             | No          |                                                   |
|                                                                                                    |                                                                                                    |           |                                                                                                    |           |           |             |             | Delete Rule | Edit Rule                                         |
| •                                                                                                    |                                                                                                    |           |                                                                                                    |           |           |             |             | Apply       | Cancel                                            |

#### Namespace

#### UAG DirectAccess: Client{3491980e-ef3c-4ed3-b176-a4420a810f12}

Bereich Details Einstellungen Delegierung

| on oton angon                         |                                          |
|---------------------------------------|------------------------------------------|
| amespace                              |                                          |
| Real provide                          |                                          |
| Richtlinie                            | Wert                                     |
| Namespace                             | <b>sin</b> ilocal                        |
| Zertifizierungsstelle                 | DC=local, DC=b                           |
| Konfiguration                         | Direktzugriff                            |
| DNSSEC (Überprüfung)                  | Nicht konfiguriert                       |
| DNSSEC (IPsec)                        | Nicht konfiguriert                       |
| DNSSEC (IPsec-Verschlüsselung)        | Nicht konfiguriert                       |
| Direktzugriff (IPsec)                 | Nein                                     |
| Direktzugriff (IPsec-Verschlüsselung) | Keine Verschlüsselung (nur Integrität)   |
| Direktzugriff (Proxyeinstellungen)    | Keinen Webproxy verwenden                |
| Direktzugriff (Webproxy)              | Leer                                     |
| Direktzugriff (DNS-Server)            | 2002:d907:80d5::d907:80d5                |
| Version                               | 1                                        |
| .local                                |                                          |
| Richtlinie                            | Wert                                     |
| Namespace                             | <b>Alternation and Alternation</b> local |
| Zertifizierungsstelle                 | DC=local, DC= <b>him</b> CN=RootCA       |
| Konfiguration                         | Direktzugriff                            |
| DNSSEC (Überprüfung)                  | Nicht konfiguriert                       |
| DNSSEC (IPsec)                        | Nicht konfiguriert                       |
| DNSSEC (IPsec-Verschlüsselung)        | Nicht konfiguriert                       |
| Direktzugriff (IPsec)                 | Nein                                     |
| Direktzugriff (IPsec-Verschlüsselung) | Keine Verschlüsselung (nur Integrität)   |
| Direktzugriff (Proxyeinstellungen)    | Keinen Webproxy verwenden                |
| Direktzugriff (Webproxy)              | Leer                                     |
| Direktzugriff (DNS-Server)            | Leer                                     |
| Version                               | 1                                        |
|                                       |                                          |
| Richtlinie                            | Wert                                     |
| Namespace                             | local                                    |
| Zertifizierungsstelle                 | DC=local, DC= <b>lease</b> CN=RootCA     |
| Konfiguration                         | Direktzugriff                            |
| DNSSEC (Überprüfung)                  | Nicht konfiguriert                       |
| DNSSEC (IPsec)                        | Nicht konfiguriert                       |
| DNSSEC (IPsec-Verschlüsselung)        | Nicht konfiguriert                       |
| Direktzugriff (IPsec)                 | Nein                                     |
| Direktzugriff (IPsec-Verschlüsselung) | Keine Verschlüsselung (nur Integrität)   |
| Direktzuariff (Proxyeinstellungen)    | Keinen Webproxy verwenden                |

WICHTIG: Den TEREDO Adapter per GPO auf "Enterprise Client" setzen, damit in einem Domain Managed Network zuerst Teredo verwendet und nicht auf IP-HTTPS geschwenkt wird:

http://blogs.technet.com/b/edgeaccessblog/archive/2010/05/21/directaccess-andteredo-adapter-behavior.aspx

#### Connection Security Rules fuer die DirectAccess Clients

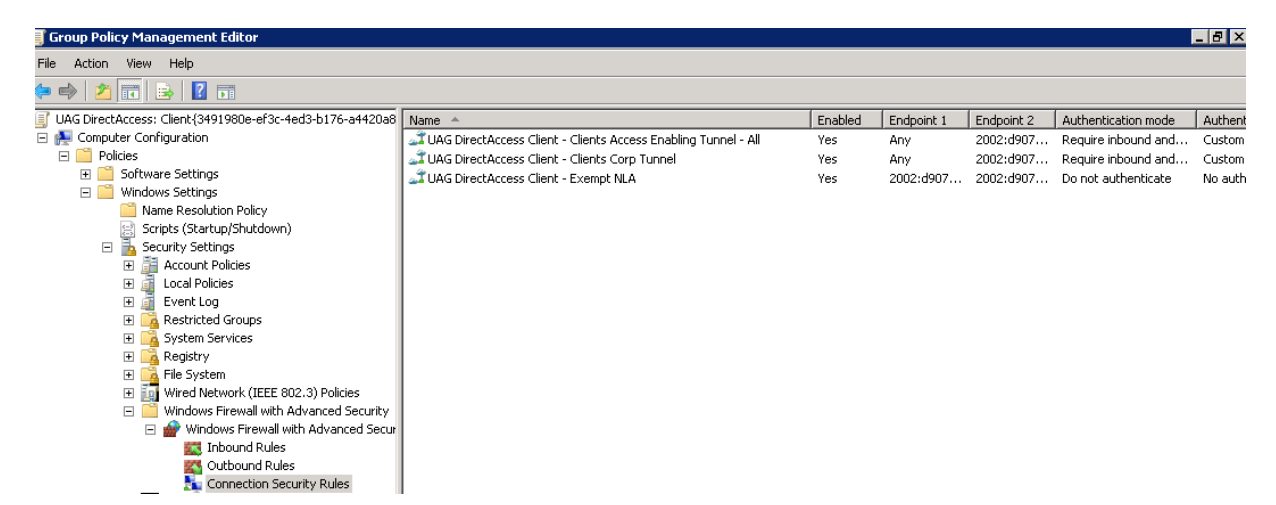

| UAG DirectA | ccess Client - Clients Access Enabling Tunnel - All Pro 🔀                                                                      |
|-------------|----------------------------------------------------------------------------------------------------|
| General Co  | omputers   Protocols and Ports   Authentication   Advanced                                                                     |
| ()          | This rule contains properties that are not supported through this interface.                                                   |
| General     |                                                                                                    |
|             | Name:<br>G DirectAccess Client - Clients Access Enabling Tunnel - Al)                                                          |
|             | Description:                                                                                                    |
|             | Policies to enable access granting resources(DC, DNS, AP, etc.) over IPsec. Generated on Tuesday, 03<br>August 2010 14:15 UTC. |
|             | C Enabled                                                                                                    |
|             |                                                                                                    |
|             | OK Cancel Apply                                                                                                    |

| UAG DirectAccess Client - Clients Access Enabling Tunnel - All Pro 💌                                   |
|----------------------------------------------------------------------------------------------------|
| General Computers Protocols and Ports Authentication Advanced                                          |
| Endpoint 1                                                                                             |
| C These IP addresses:                                                                                  |
| Add                                                                                                    |
| Edit                                                                                                   |
| Remove                                                                                                 |
| Endpoint 2                                                                                             |
| Any IP address     These IP addresses:                                                                 |
| 2002:d907:80d4:8001::a50:140 Add<br>2002:d907:80d4:8000:0:5efe:1 Add                                   |
| 2002:d907:80d4:8000:0:5efe:1(<br>2002:d907:80d4:8001::a50:150<br>2002:d907:80d4:8000:0:5efe:1(▼ Remove |
| Learn more about computer endpoints                                                                    |
| OK Cancel Apply                                                                                        |

| USC DirectOccess Client - Clients Occess En   | abling Tuppel - All Pro                                           |                                                           |             | Enabled                               | Endpoint 1                             | Endpoint 2                                 | Authentication mo               |
|-----------------------------------------------|-------------------------------------------------------------------|-----------------------------------------------------------|-------------|---------------------------------------|----------------------------------------|--------------------------------------------|---------------------------------|
| ONG DIRECTACCOS CIENC CIENCS ACCOS EN         |                                                                   | lient - Clients Access Enabling Tunnel -                  | - All       | Yes                                   | Any                                    | 2002:d907                                  | Require inbound a               |
| General Computers Protocols and Ports Aut     | hentication Advanced                                              | lient - Clients Corp Tunnel                               |             | Yes                                   | Any                                    | 2002:d907                                  | Require inbound (               |
| Specify how and when authentication is perfor | med between computers.                                            | Llient - Exempt NLA                                       |             | Yes                                   | 2002:d907                              | 2002:d907                                  | Do not authentica               |
| - Bequirements                                |                                                                   |                                                           |             |                                       |                                        |                                            |                                 |
| Authentication mode:                          |                                                                   |                                                           |             |                                       |                                        |                                            |                                 |
| Require inbound and outbound                  | <b>_</b>                                                          |                                                           |             |                                       |                                        |                                            |                                 |
| Method                                        |                                                                   |                                                           |             |                                       |                                        |                                            |                                 |
| C Default<br>C Computer and user (Kerberos V  | 51                                                                |                                                           |             |                                       |                                        |                                            |                                 |
| C Computer (Kerberos V5)                      | Tomize Aduanced Authentic                                         | ation Mothods                                             |             |                                       |                                        |                                            | V                               |
| C User (Kerberos V5)                          | tomize Auvanceu Authentit                                         | ation Methous                                             |             |                                       |                                        |                                            |                                 |
|                                               | First authentication                                              |                                                           | Seco        | ond authenticat                       | ion                                    |                                            |                                 |
| Mavancea.                                     | Specify computer authenticatio<br>negotiations. Those higher in t | n methods to use during IPsec<br>he list are tried first. | Spe<br>duri | cify user authe<br>ng IPsec negot     | ntication methods<br>iations. Those hi | or a health certif<br>gher in the list are | ficate to use<br>e tried first. |
|                                               | First authentication methods:                                     |                                                           | Sec         | ond authentica                        | tion methods:                          |                                            |                                 |
|                                               | Method Add                                                        | itional Information                                       | M           | ethod                                 | Additiona                              | I Information                              |                                 |
| Learn more about authentication               | Computer certificate Roc                                          | t CA, RSA Certificate S                                   | Us          | ser (NTLMv2)                          |                                        |                                            |                                 |
|                                               |                                                                   |                                                           |             |                                       |                                        |                                            |                                 |
| UK                                            |                                                                   | <u>~</u>                                                  |             |                                       |                                        |                                            | <b>^</b>                        |
| 🛨 🔚 Advanced Audit Policy Config              |                                                                   |                                                           |             |                                       |                                        |                                            |                                 |
| 🗉 🎳 Policy-based QoS                          |                                                                   | <u> </u>                                                  |             |                                       |                                        |                                            |                                 |
| 🕀 🧮 Administrative Templates: Policy defir    |                                                                   |                                                           |             |                                       |                                        |                                            |                                 |
| Preferences                                   |                                                                   |                                                           |             |                                       |                                        |                                            |                                 |
| Policies                                      | J                                                                 |                                                           |             |                                       |                                        |                                            |                                 |
| Preferences                                   | Add Edit                                                          | Remove                                                    |             | Add                                   | Edit                                   | Remove                                     |                                 |
|                                               | First authentication is optio                                     | nal                                                       |             | Second auther                         | ntication is option                    | al                                         |                                 |
|                                               |                                                                   |                                                           | A se<br>key | econd authentio<br>is in the first au | ation cannot be<br>thentication meth   | specified when a<br>ods list.              | preshared                       |
| Le                                            | earn more about authentication s                                  | ettinas                                                   |             |                                       |                                        |                                            |                                 |
|                                               | /hat are the default values?                                      |                                                           |             |                                       |                                        |                                            |                                 |
|                                               |                                                                   |                                                           |             |                                       |                                        | ОК                                         | Cancel                          |
|                                               |                                                                   |                                                           |             |                                       |                                        |                                            |                                 |

IPSEC Endpunkte

| HAG DirectAccess Client - Clients Access Enabling Tunnel - All Pro                                                 | X                                                                                                    | Enabled                      | Endpoint 1               |
|----------------------------------------------------------------------------------------------------|----------------------------------------------------------------------------------------------------|------------------------------|--------------------------|
|                                                                                                    | Client - Clients Access Enabling Tunnel - All                                                                                         | Yes                          | Any                      |
| General Computers Protocols and Ports Authentication Advanced                                                      | Lient - Clients Corp Tunnel                                                                                                    | Yes                          | Any                      |
| D-0-                                                                                                    | Elient - Exempt NLA                                                                                                    | Yes                          | 2002:d907                |
| Profile Specify profiles to which this rule applies.                                                               | Customize IPsec Tunneling Settings                                                                                                    |                              | ×                        |
|                                                                                                    | Connections from Endpoint 1 to Endpoint 2 will pass th<br>tunnel endpoints. Tunnel endpoints are generally gate                       | rough the sp<br>way servers. | eched                    |
|                                                                                                    | Note: When IPsec tunneling is used, the authenticatio<br>"Require inbound and outbound" or "Require inbound<br>(for gateway devices). | n mode mus<br>and clear o    | t be set to<br>utbound'' |
| Interface types                                                                                                    |                                                                                                    |                              |                          |
| Specify the interface types to which this rule Customize                                                           | V Use IPsec tunneling                                                                                                    |                              |                          |
|                                                                                                    | E Exempt IPsec protected connections                                                                                                  |                              |                          |
| Specify whether IPsec tunneling should be used.                                                                    | Local tunnel endpoint (closest to Endpoint 1):                                                                                        |                              |                          |
|                                                                                                    | IPv4: JAny                                                                                                    | E dit.                       |                          |
|                                                                                                    | IPv6: Any                                                                                                    |                              |                          |
|                                                                                                    | Remote tunnel endpoint (closest to Endpoint 2):                                                                                       |                              |                          |
| Learn more about these settings                                                                                    | IPv4:                                                                                                    | E dit.                       |                          |
| OK Cancel Apply                                                                                                    | IPv6: 2002:d907:80d5::d907:80d5                                                                                                    |                              |                          |
| Advanced Audit Policy Configuration     Jy Policy-based Qo5     Administrative Templates: Policy definitions (ADMX | Learn more about IPsec tunneling                                                                                                    |                              |                          |
| Preferences User Configuration Policies                                                                            | ОК                                                                                                    |                              | Cancel                   |

#### NLA Ausnahmen fuer NLS Server

| UAG DirectAccess Client - Exempl  | NLA Properties                   | X |
|-----------------------------------|----------------------------------|---|
| General Computers Protocols and   | Ports Authentication Advanced    | _ |
| Protocols and ports               |                                  |   |
| Protocol type:                    | TCP                              |   |
| Protocol number:                  | 6 🛨                              |   |
|                                   |                                  |   |
| Endpoint 1 port:                  | All Ports                        |   |
|                                   | J<br>Example: 80, 445, 5000-5010 |   |
| Endpoint 2 port:                  | Specific Ports                   |   |
|                                   | 443                              |   |
|                                   | Example: 80, 445, 5000-5010      |   |
|                                   |                                  |   |
|                                   |                                  |   |
|                                   |                                  |   |
| Learn more about protocol and por | <u>ts</u>                        |   |
|                                   | DK Cancel Apply                  |   |

# **Computerzertifikat fuer Windows 7 Client**

Fuer die DA Clients muss ein Computerzertifikat der vertrauenswuerdigen Zertifizierungsstelle ausgestellt werden, welche auch von Forefront UAG und dem NLS verwendet wird.

CN = Interner DNS FQDN der Clients

# Ueberpruefung der Ipv6 Konnektivitaet auf dem UAG Server

| Host Name              | . : SRV-xxx-xxx |
|------------------------|-----------------|
| Primary Dns Suffix     | : xxx.local     |
| Node Type              | : Hybrid        |
| IP Routing Enabled     | : Yes           |
| WINS Proxy Enabled     | : No            |
| DNS Suffix Search List | : xxx.local     |

Ethernet adapter Local Area Connection:

Media State .....: Media disconnected Connection-specific DNS Suffix .: Description .....: SSL Network Tunneling Physical Address.....: 00-FF-08-01-19-47 DHCP Enabled....: Yes Autoconfiguration Enabled ....: Yes

Ethernet adapter INTERNAL:

|   | Connection-specific DNS Suffix .: xxx.local                       |
|---|-------------------------------------------------------------------|
|   | Description : Broadcom BCM5708S NetXtreme II GigE (NDIS VBD       |
| ( | Client)                                                           |
|   | Physical Address : 00-1A-64-32-7C-28                              |
|   | DHCP Enabled : No                                                 |
|   | Autoconfiguration Enabled : Yes                                   |
|   | Link-local IPv6 Address : fe80::114e:2cc8:f287:ed65%11(Preferred) |
|   | IPv4 Address : 10.80.20.29(Preferred)                             |
|   | Subnet Mask : 255.255.255.0                                       |
|   | Default Gateway :                                                 |
|   | DHCPv6 IAID                                                       |
|   | DHCPv6 Client DUID: 00-01-00-01-13-E8-71-9E-00-1A-64-32-7C-28     |
|   | DNS Servers                                                       |
|   | 10.80.20.3                                                        |
|   | NetBIOS over Tcpip : Enabled                                      |
|   |                                                                   |

Ethernet adapter EXTERNAL:

Connection-specific DNS Suffix .: Description .....: Broadcom BCM5708S NetXtreme II GigE (NDIS VBD Client) #2 Physical Address. ....: 00-1A-64-32-7C-26 DHCP Enabled. ....: No Autoconfiguration Enabled ....: Yes Link-local IPv6 Address ....: fe80::d5e0:d210:51c2:7422%12(Preferred) IPv4 Address. ....: 217.x.xxx.212(Preferred) Subnet Mask .....: 255.255.255.240 IPv4 Address. ....: 217.x.xxx.213(Preferred) Subnet Mask .....: 255.255.255.240 IPv4 Address. ....: 217.x.xxx.213(Preferred) Subnet Mask .....: 255.255.255.240 IPv4 Address. ....: 217.x.xxx.213(Preferred) Subnet Mask ....: 255.255.255.240 Default Gateway ....: 217.x.xxx.217 DHCPv6 IAID . . . . . . . : 301996644 DHCPv6 Client DUID. . . . . . : 00-01-00-01-13-E8-71-9E-00-1A-64-32-7C-28 DNS Servers . . . . . . : fec0:0:0:ffff::1%1 fec0:0:0:ffff::2%1 fec0:0:0:ffff::3%1 NetBIOS over Tcpip. . . . . . : Disabled

Tunnel adapter 6TO4 Adapter:

Tunnel adapter Local Area Connection\* 9:

Connection-specific DNS Suffix .: Description .....: Teredo Tunneling Pseudo-Interface Physical Address.....: 00-00-00-00-00-00-00-E0 DHCP Enabled....: No Autoconfiguration Enabled ....: Yes Link-local IPv6 Address ....: fe80::8000:f227:26f8:7f2b%13(Preferred) Default Gateway .....: NetBIOS over Tcpip.....: Disabled

Tunnel adapter isatap.xxx.local:

Tunnel adapter isatap.{C36EA179-74B6-4982-A670-1866E35A968F}:

Connection-specific DNS Suffix .: Description .....: Microsoft ISATAP Adapter #2 Physical Address. . . . . . : 00-00-00-00-00-00-00-E0 DHCP Enabled. . . . . : No Autoconfiguration Enabled . . . : Yes Link-local IPv6 Address . . . : fe80::200:5efe:217.7.128.212%17(Preferred) Link-local IPv6 Address . . . : fe80::200:5efe:217.7.128.213%17(Preferred) Default Gateway . . . . . : fec0:0:0:ffff::1%1 fec0:0:0:ffff::2%1 fec0:0:0:ffff::3%1 NetBIOS over Tcpip. . . . . : Disabled

Tunnel adapter IPHTTPSInterface:

| Connection-specific DNS Suffix .:                                 |
|-------------------------------------------------------------------|
| Description : IPHTTPSInterface                                    |
| Physical Address : 00-00-00-00-00-00-E0                           |
| DHCP Enabled : No                                                 |
| Autoconfiguration Enabled : Yes                                   |
| IPv6 Address : 2002:d907:80d4:8100:44ca:3c67:31f2:48c4(Preferred) |
| Link-local IPv6 Address : fe80::44ca:3c67:31f2:48c4%18(Preferred) |
| Default Gateway :                                                 |
| NetBIOS over Tcpip : Disabled                                     |

Tunnel adapter isatap.{BCE2BA7D-B251-480A-97C6-24DECBFC7FFC}:

Media State ...... : Media disconnected Connection-specific DNS Suffix .: Description ..... : Microsoft ISATAP Adapter #3 Physical Address..... : 00-00-00-00-00-00-E0 DHCP Enabled..... : No Autoconfiguration Enabled .... : Yes

# Troubleshooting

DirectAccess Troubleshooting Assistant http://www.microsoft.com/downloads/details.aspx?FamilyID=9A87EFE8-E254-4473-8A26-678ADEA6D9E9&displaylang=en

| MICROSOFT DIRECTACCESS CONNECTIVITY<br>ASSISTANT                                                                                                    |                                                                                                    |
|----------------------------------------------------------------------------------------------------|----------------------------------------------------------------------------------------------------|
| These license terms are an agreement between<br>Microsoft Corporation (or based on where you<br>live, one of its affiliates) and you. Please read<br>them. They apply to the software named above,<br>which includes the media on which you received<br>it, if any. The terms also apply to any Microsoft |                                                                                                    |
| • undates                                                                                                    | -                                                                                                    |
| ution                                                                                                    | These license terms are an agreement between<br>Microsoft Corporation (or based on where you<br>live, one of its affiliates) and you. Please read<br>them. They apply to the software named above,<br>which includes the media on which you received<br>it, if any. The terms also apply to any Microsoft |

#### Brille aufsetzen

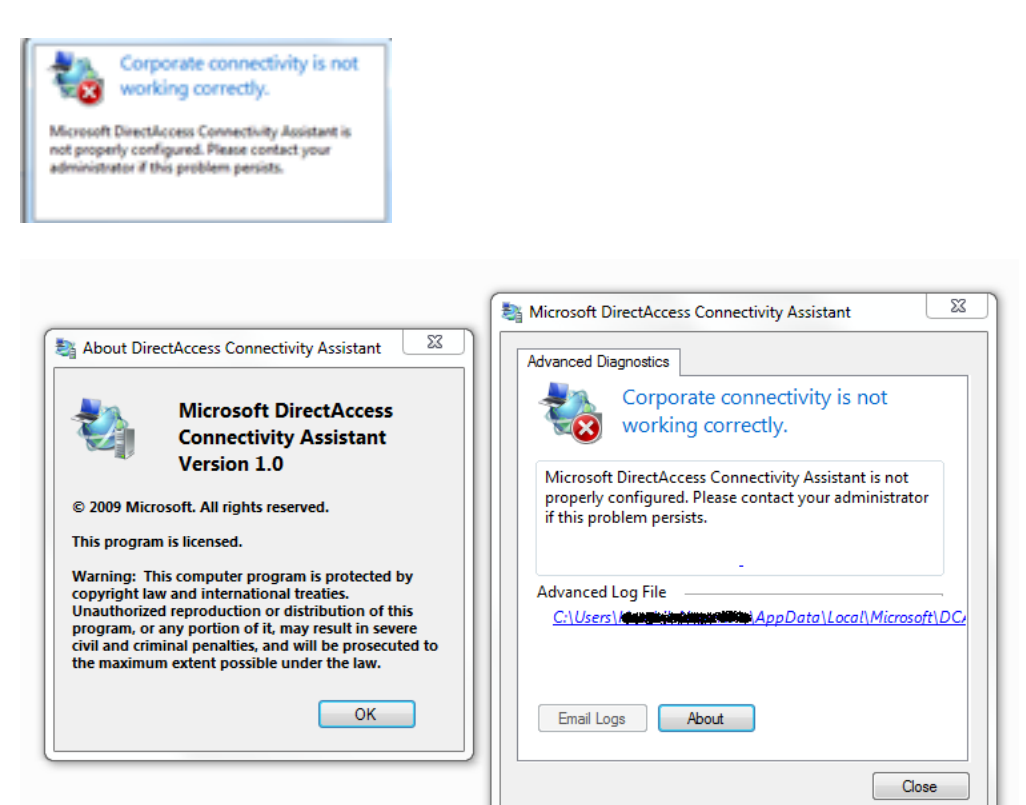

#### DA Assistant – GPO Einstellungen

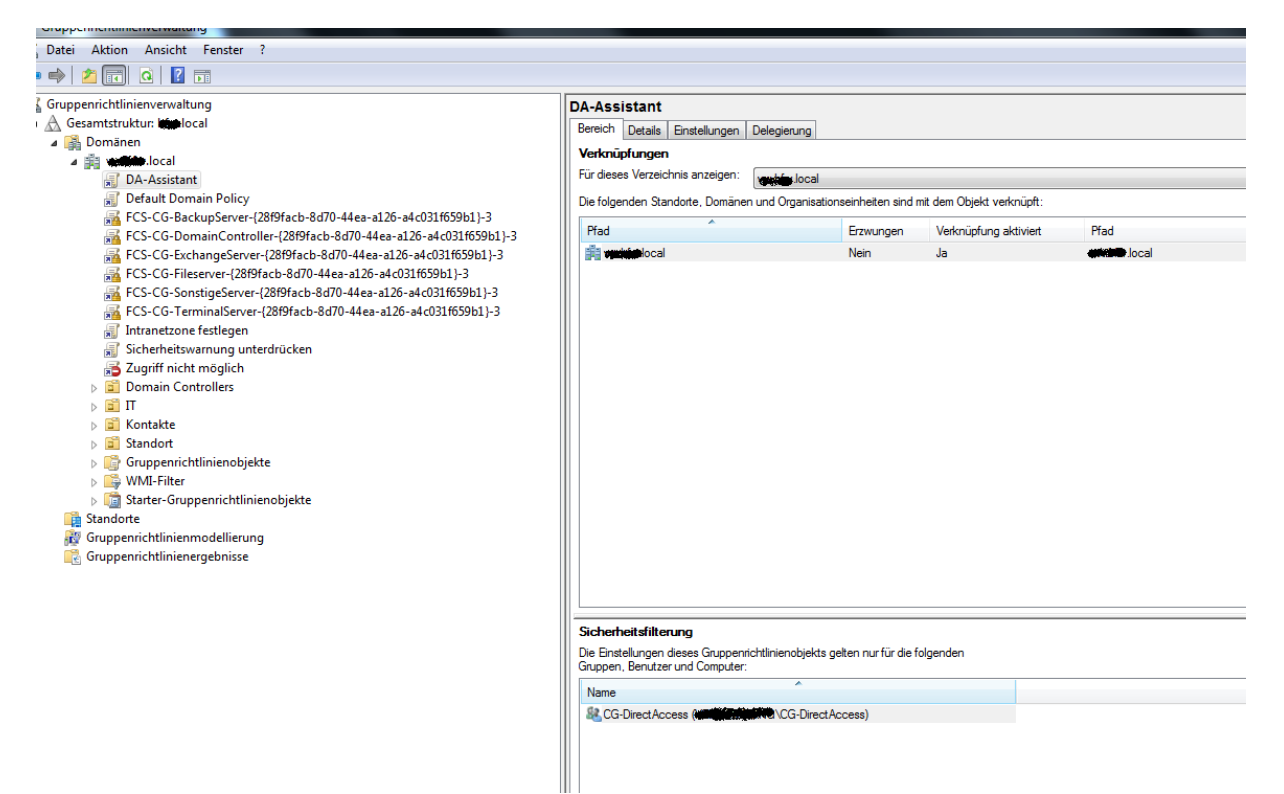

Die moeglichen Einstellungen sind in dem DA Assistenten Word Dokument erlaeutert

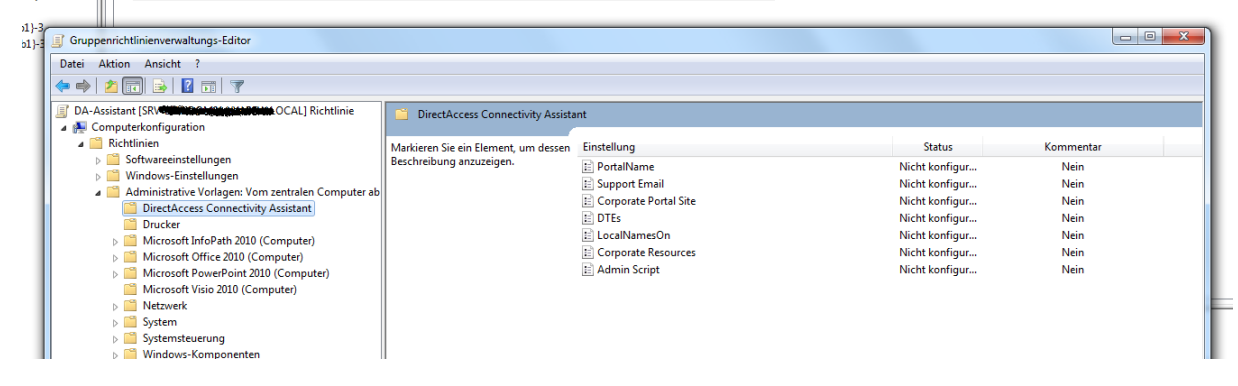

# **Client Experience**

Alles Gut, always on 🙂

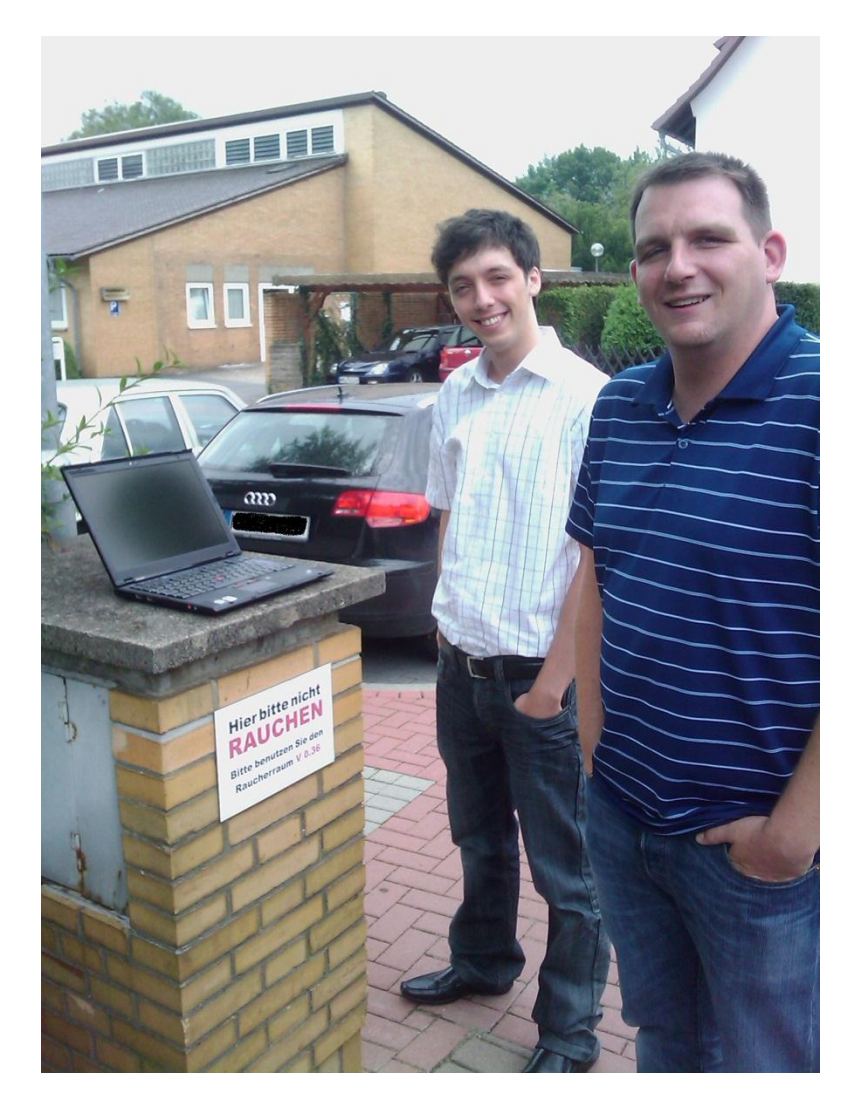